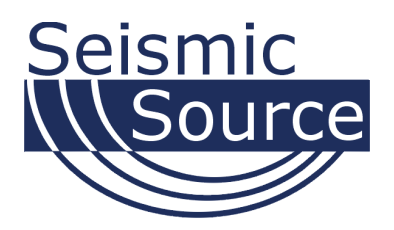

# **Bird Dog II System**

Geophone Test Unit

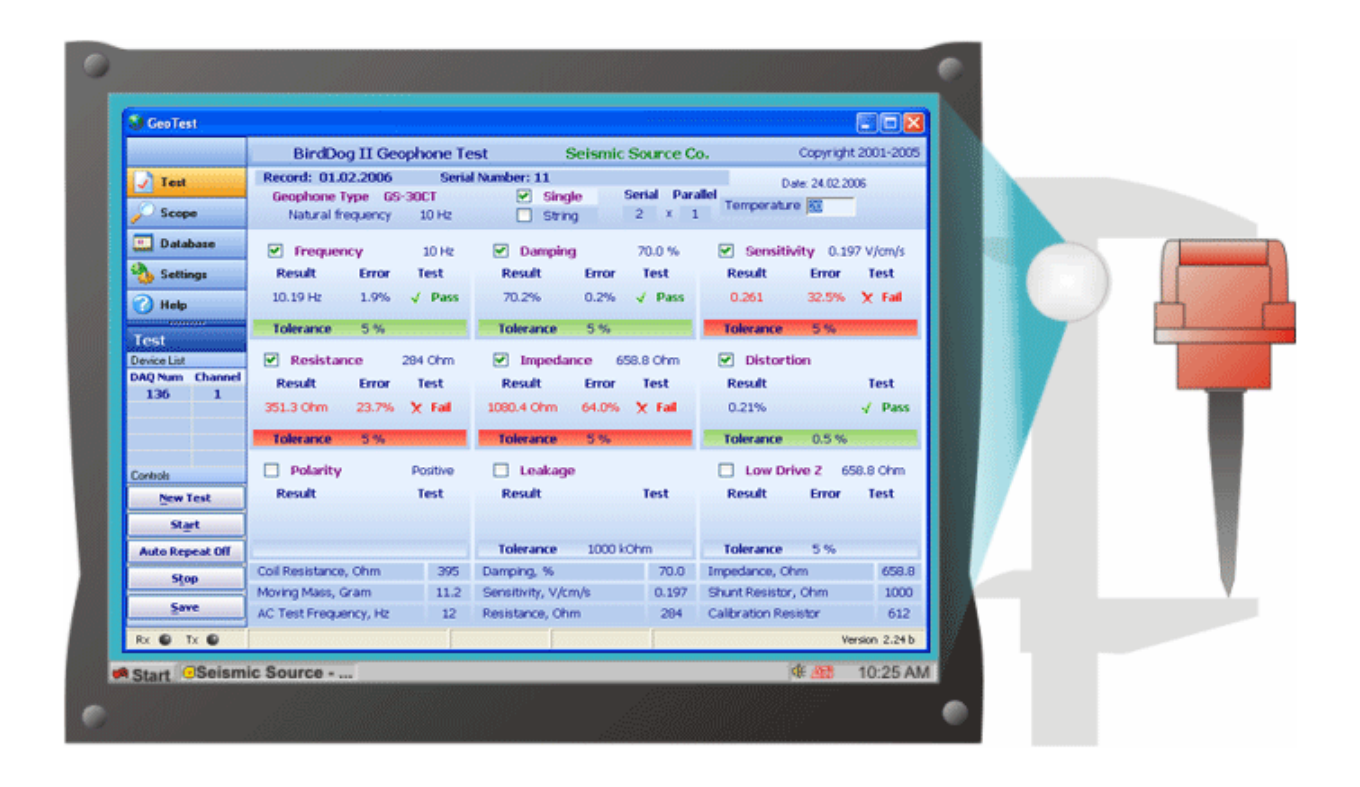

# User's Manual

## Bird Dog II System User's Manual

Printed in U.S.A.

©2007 Seismic Source Co. • All rights reserved. This document may not be reproduced in any form without prior express written consent from Seismic Source Co.

Seismic Source reserves the right to make changes and improvements to its products without providing notice.

**Trademarks** Bird Dog II and DAQLink II are trademarks of **Seismic Source Co**.

#### Seismic Source Co.

2391 E. Coleman Rd Ponca City, OK 74604 USA Telephone: (580) 762-8233 Fax: (580) 762-1785 Email: <u>mail@seismicsource.com</u>

www.seismicsource.com

# **Table of Contents**

| TABLE OF CONTENTS                             |
|-----------------------------------------------|
| 1 INTRODUCTION                                |
| 1.1 System Description                        |
| 1.2 Bird Dog Software Installation and Setup7 |
| 1.3 GeoTest version 2.68 and newer7           |
| 2 ETHERNET SETUP                              |
| 3 CABLE CONNECTIONS17                         |
| 3.1 Bird Dog Cable Connections17              |
| 4 CONFIGURING THE PROGRAM18                   |
| 4.1 Hardware Configuration                    |
| 4.2 Calibrating Bird Dog II unit20            |
| 4.3 Lock Feature                              |
| 5 PROGRAM OPERATION22                         |
| 5.1 SETTINGS                                  |
| 5.1.1 Database Menu22                         |
| 5.1.2 Hardware Setup23                        |
| 5.1.3 Device Setup                            |
| 5.1.4 Tolerance Setup                         |
| 5.1.5 Geophone Selection and Specification27  |
| 5.1.6 Units                                   |
| 5.1.7 String Selection                        |
| 5.1.8 String Resistance                       |
| 5.1.9 Store Raw Signal                        |

| 5.2 Test Mode                              |          |
|--------------------------------------------|----------|
| 5.2.1 Start the Test                       |          |
| 5.2.2 Storing Data to Database             | 35       |
| 5.2.3 Leakage Test                         |          |
| 5.2.4 Polarity Test                        |          |
| 5.2.5 Hot Keys                             |          |
| 5.2.6 Auto Operation Mode                  | 40       |
| 5.2.6.1 String Troubleshooting Repeat Mode | 41       |
| 5.2.7Test Status Menu –System Messages     | 43       |
| 5.3.1 New Project                          | 47       |
| 5.3.2 Open Project                         | 48       |
| 5.3.3 Recent Projects                      | 48       |
| 5.3.4 Main Database Menu                   | 49       |
| 5.3.5 Database Layout Menu                 | 50       |
| 5.3.6 Reports                              | 52       |
| 5.4 Scope Mode                             | 53       |
| 5.4.1 Setting Zoom Level                   | 54       |
| 5.4.2 Distortion Window Setting Zoom Level | 55       |
| 5.4.3 Vscope Program                       | 56       |
| 6 GEOPHONE TESTS                           | 57       |
| 7 HARDWARE SETUP                           | 58       |
| 7.2 Geophone Mounting and Isolation        | 58       |
| 8 WIRING DOCUMENTAION                      | 59       |
| 8.1 Bird Dog II Connector Wiring           |          |
| 8.1.1 Power LED –                          | 59<br>50 |
| 8.1.3 Power – 2 pin MS to X9 connector     |          |
| 8.1.4 Ethernet – 10 base T                 |          |
| 8.1.5 PT 22-55 connector                   | 60       |

| 8.2 Bird Dog II Geophone Test Cable –Version 2 | .61 |
|------------------------------------------------|-----|
| 8.3 Bird Dog II Geophone Leakage Cable         | .62 |

## **1** Introduction

#### 1.1 System Description

The Bird Dog II system is an independent analog to digital acquisition system, especially designed for quality control testing and repair of seismic geophone units and geophone strings.

The Bird Dog II System consists of the following:

- DAQLink Unit Digital to Analog converter unit with Ethernet interface. DAQLink-II is a 24 bit acquisition unit, with each box containing up to 24 channels. The Bird Dog II requires only 2 channels. The Bird Dog II also uses the 16 bit D/A output of the DAQLink II unit.
- Computer The DAQ Link unit connects to a computer with Windows 98, Windows XP, Windows NT or Windows 2000 operating system and an Ethernet Network Interface Card (NIC).
- Bird Dog II software operates on the computer and communicates to the DAQ Link unit. The Software package allows viewing, analysis, and storage of the acquired signals.
- Connection cables are included to connect:
  - Power (11-18 VDC)
    - Geophone being tested
    - Leakage cable to test leakage of geophone string
    - Ethernet cable to connect DAQLink II to computer

## 1.2 Bird Dog Software Installation and Setup

Create a new directory on the hard drive and copy all files from installation CD to that directory

• GeoTest.exe – Geophone Test program used to analyze and store the geophone test signals and results.

#### 1.3 GeoTest version 2.68 and newer

To operate the GeoTest program requires:

- GeoTest.exe this main executable program
- GoIO\_DLL.dll this is used with optional temperature sensor, and is required
- Minus.wav wav files for Polarity TAP tests
- Plus.wav
- Tap.wav

The \*.wav files can be changed to a different language or sound. These files must have the minus.wav, plus.wav, and tap.wav names to be used by the program.

After running GeoTest the program directory should look as follows:

| Size     |
|----------|
| 4,920 KB |
| 244 KB   |
| 130 KB   |
| 87 KB    |
| 87 KB    |
|          |
| 1 KB     |
|          |
|          |

## 2 Ethernet Setup

When computer is not connected to a local area network (LAN) it is necessary to set up a fixed TCP/IP address for the computer to communicate with the DAQLink II unit.

With Windows XP computer this can be done by the following procedure:

Go to the Control Panel Window

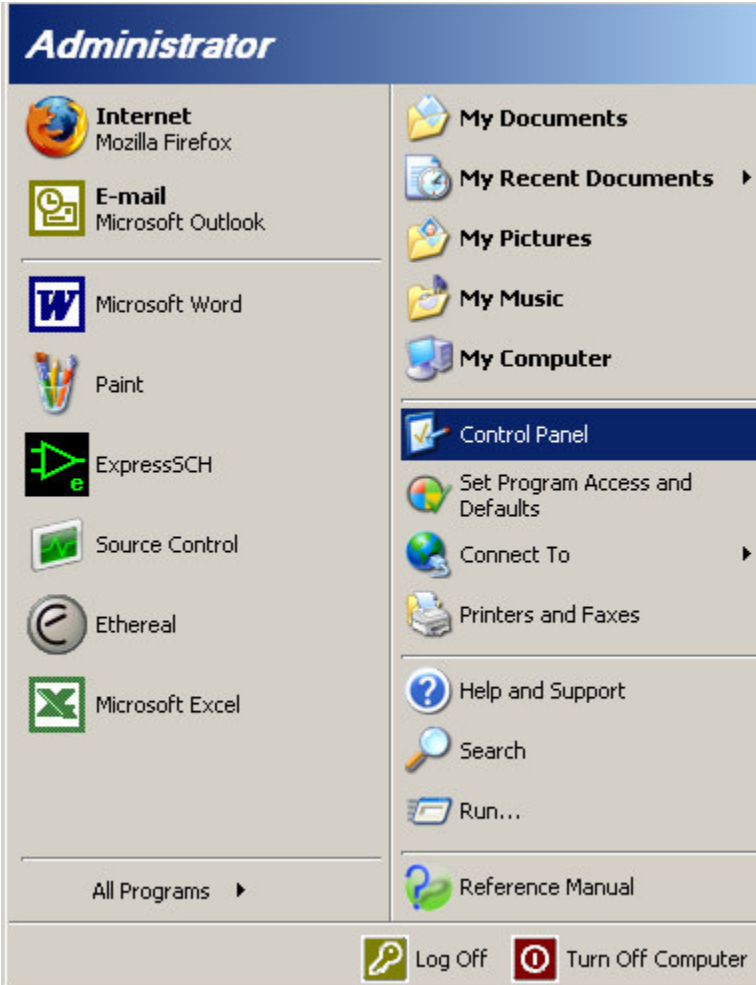

Figure 2.1 Control Panel

| 😼 Control P              | anel                      |                       |                          |                         |                    |                        |                          |                             | _                  |          |
|--------------------------|---------------------------|-----------------------|--------------------------|-------------------------|--------------------|------------------------|--------------------------|-----------------------------|--------------------|----------|
| File Edit                | View Favorite             | es Tools He           | lp                       |                         |                    |                        |                          |                             |                    | -        |
| 🕞 Back 🔹                 | 🕤 - 🍺                     | 🔎 Search              | 6 Folders                |                         | × 9                |                        |                          |                             |                    |          |
| Address 🔂                | Control Panel             |                       |                          |                         |                    |                        |                          |                             | _ <b>_</b> E       | Go       |
| Ġ,                       | Ŵ                         | 6                     | -                        | 2                       | P                  | <u>s</u>               | ۷                        | I                           |                    |          |
| Accessibility<br>Options | Add Hardware              | Add or<br>Remov       | Administrative<br>Tools  | Automatic<br>Updates    | Date and Time      | Display                | Firebird 2.0<br>Server M | Folder Options              | Fonts              |          |
| ~                        | <b>9</b>                  | ٢                     | 1                        | ٩                       | C                  |                        | 6                        | <u>i</u>                    |                    |          |
| Game<br>Controllers      | Internet<br>Options       | Java                  | Keyboard                 | Mail                    | Mouse              | Network<br>Connections | Network Setup<br>Wizard  | Nokia<br>Connecti           | Phone and<br>Modem |          |
|                          | 4                         |                       |                          | 3                       | 1                  |                        | nects to other c         | omputers, netwo             | orks, and the I    | nternet. |
| Portable Med<br>Devices  | ia Power Options          | Printers and<br>Faxes | Regional and<br>Language | Scanners and<br>Cameras | Scheduled<br>Tasks | Security<br>Center     | SigmaTel<br>Audio        | Sounds and<br>Audio Devices | Speech             |          |
| 3                        |                           | <u>8</u> 2            |                          |                         |                    |                        |                          |                             |                    |          |
| System                   | Taskbar and<br>Start Menu | User Accounts         | Windows<br>Firewall      | Wireless<br>Network Set |                    |                        |                          |                             |                    |          |
|                          |                           |                       |                          |                         |                    |                        |                          |                             |                    |          |
|                          |                           |                       |                          |                         |                    |                        |                          |                             |                    |          |
|                          |                           |                       |                          |                         |                    |                        |                          |                             |                    |          |
|                          |                           |                       |                          |                         |                    |                        |                          |                             |                    |          |
|                          |                           |                       |                          |                         |                    |                        |                          |                             |                    |          |
|                          |                           |                       |                          |                         |                    |                        |                          |                             |                    |          |

Double Click on an icon that corresponds to your network connections

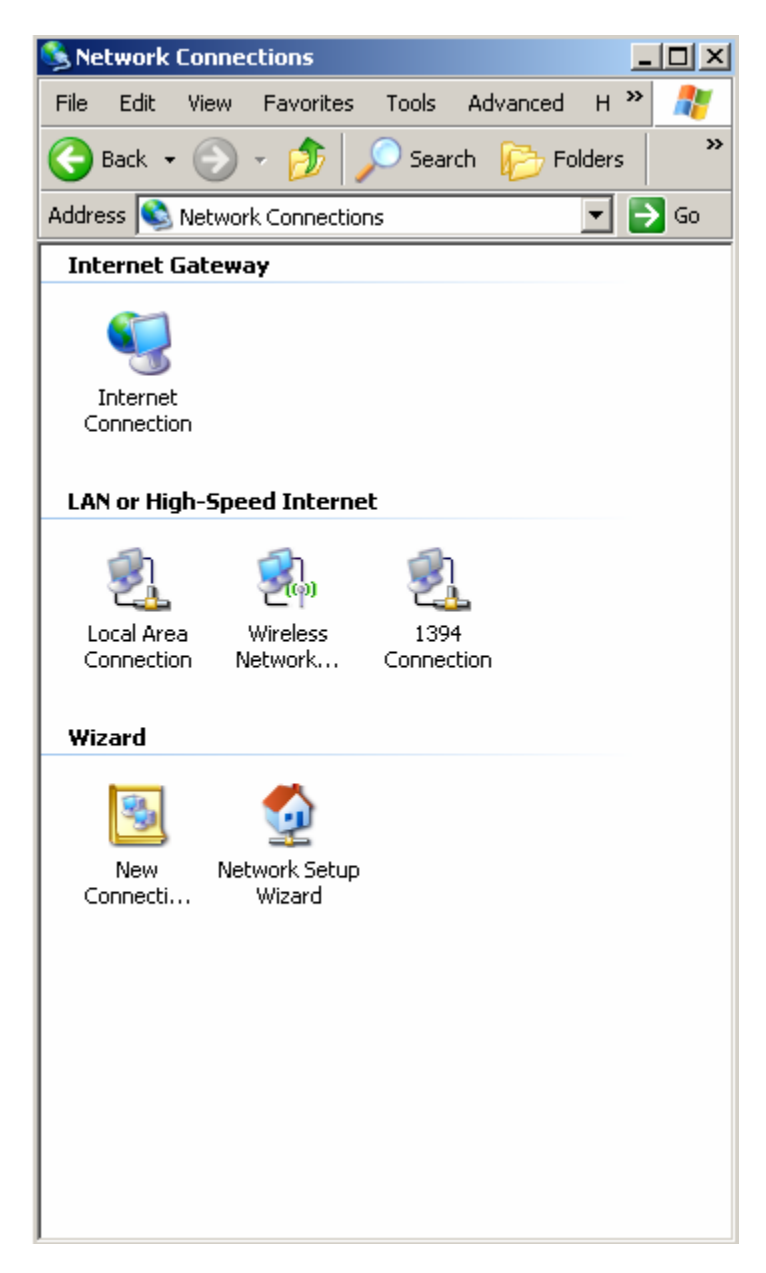

Figure 2.2 Network Connections

Right Click on the Local Area Connection Icon and select Properties

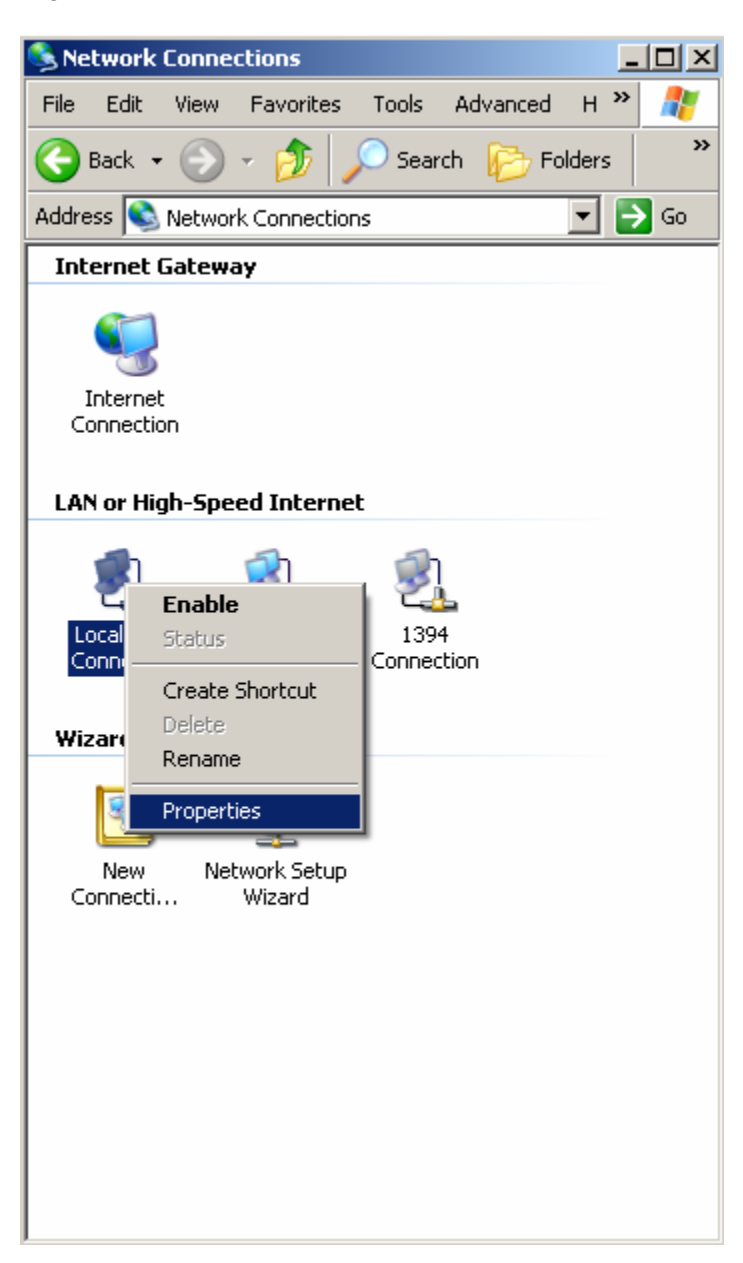

| Local Area Connection Properties                                                                                                    | × |
|----------------------------------------------------------------------------------------------------|---|
| General Advanced                                                                                                    | _ |
| Connect using:                                                                                                    |   |
| Marvell Yukon 88E8053 PCI-E Gigabi Configure                                                                                                    |   |
| This connection uses the following items:                                                                                                    |   |
| 🗹 📮 QoS Packet Scheduler 📃                                                                                                    |   |
| ✓ The Network Monitor Driver                                                                                                    |   |
| 🗹 🀨 Internet Protocol (TCP/IP)                                                                                                    |   |
|                                                                                                    |   |
|                                                                                                    |   |
|                                                                                                    |   |
| Install Uninstall Properties                                                                                                    |   |
| Install Uninstall Properties                                                                                                    |   |
| Install Uninstall Properties Description Transmission Control Protocol /Internet Protocol. The default                                                                                                    |   |
| Install Uninstall Properties Description Transmission Control Protocol/Internet Protocol. The default wide area network protocol that provides communication                                                                                                    |   |
| Install Uninstall Properties Description Transmission Control Protocol/Internet Protocol. The default wide area network protocol that provides communication across diverse interconnected networks.                                                                                                    |   |
| Install Uninstall Properties Description Transmission Control Protocol/Internet Protocol. The default wide area network protocol that provides communication across diverse interconnected networks.                                                                                                    |   |
| Install Uninstall Properties Description Transmission Control Protocol/Internet Protocol. The default wide area network protocol that provides communication across diverse interconnected networks. Show icon in notification area when connected                                                                                                    |   |
| Install Uninstall Properties          Install       Uninstall         Description         Transmission Control Protocol/Internet Protocol. The default wide area network protocol that provides communication across diverse interconnected networks.         Show icon in notification area when connected         Image: Notify me when this connection has limited or no connectivity                                                |   |
| Install Uninstall Properties Description Transmission Control Protocol/Internet Protocol. The default wide area network protocol that provides communication across diverse interconnected networks. Show icon in notification area when connected Notify me when this connection has limited or no connectivity                                                                                                    |   |
| Install Uninstall Properties          Install       Uninstall         Description         Transmission Control Protocol/Internet Protocol. The default wide area network protocol that provides communication across diverse interconnected networks.         Show icon in notification area when connected         Show icon in notification area when connected         Notify me when this connection has limited or no connectivity |   |
| Install Uninstall Properties Description Transmission Control Protocol/Internet Protocol. The default wide area network protocol that provides communication across diverse interconnected networks. Show icon in notification area when connected Notify me when this connection has limited or no connectivity OK Cancel                                                                                                    |   |

Select Internet Protocol (TCP/IP) and click on Properties button. Use following IP address: IP address 192.168.0.101 Subnet Mask 255.255.255.0 Press OK to accept entries.

| Internet Protocol (TCP/IP) Propertie                                                                                | s ? X                                                                   |
|----------------------------------------------------------------------------------------------------|-------------------------------------------------------------------------|
| General                                                                                                    |                                                                         |
| You can get IP settings assigned autom<br>this capability. Otherwise, you need to a<br>the appropriate IP settings. | atically if your network supports<br>isk your network administrator for |
| O Obtain an IP address automatical                                                                                  | y I                                                                     |
| ☐ Use the following IP address: —                                                                                   |                                                                         |
| IP address:                                                                                                    | 192.168.0.101                                                           |
| Subnet mask:                                                                                                    | 255.255.255.0                                                           |
| Default gateway:                                                                                                    | · · ·                                                                   |
| C Obtain DNS server address autor                                                                                   | natically                                                               |
| ☐ Use the following DNS server add                                                                                  |                                                                         |
| Preferred DNS server:                                                                                               | · · ·                                                                   |
| Alternate DNS server:                                                                                               | · · ·                                                                   |
|                                                                                                    | Advanced                                                                |
|                                                                                                    | OK Cancel                                                               |

Select the Advance settings of the Local Area Connections Properties and disable the Windows Firewall

| L. Wireless Network Connection Properties                                                                       | 🗙 🎯 Windows Firewall 🛛 🔀                                                                                                    |
|----------------------------------------------------------------------------------------------------|----------------------------------------------------------------------------------------------------|
| General Advanced                                                                                                | General Exceptions Advanced                                                                                                    |
| Windows Firewall                                                                                                | Your PC is not protected: turn on Windows Firewall                                                                                                    |
| Protect my computer and network by limiting Settings<br>or preventing access to this computer from the Internet | Windows Firewall helps protect your computer by preventing unauthorized users<br>from gaining access to your computer through the Internet or a network.                                                               |
| Internet Connection Sharing                                                                                     | 😧 On (recommended)                                                                                                    |
| Allow other network users to connect through this<br>computer's Internet connection                             | This setting blocks all outside sources from connecting to this<br>computer, with the exception of those selected on the Exceptions tab.                                                                               |
| Allow other network users to control or disable the<br>shared Internet connection                               | Don't allow exceptions                                                                                                    |
| Learn more about <u>Internet Connection</u><br>Settings                                                         | Select this when you connect to public networks in less secure<br>locations, such as airports. You will not be notified when Windows<br>Firewall blocks programs. Selections on the Exceptions tab will be<br>ignored. |
|                                                                                                    | © Off (not recommended)                                                                                                    |
| If you're not sure how to set these properties, use<br>the <u>Network Setup Wizard</u> instead.                 | Avoid using this setting. Turning off Windows Firewall may make this<br>computer more vulnerable to viruses and intruders.                                                                                             |
| OK Cancel                                                                                                    |                                                                                                    |
|                                                                                                    | What else should I know about Windows Firewall?                                                                                                    |
|                                                                                                    | OK Cancel                                                                                                    |

All other Networks should be disabled except for the Local Area Network.

| SNetwork Connections                         |                         |           |
|----------------------------------------------|-------------------------|-----------|
| File Edit View Favorites Tools Adva          | anced Help              | n         |
| 🚱 Back 🝷 🕥 👻 🏂 🔎 Search 🛛                    | 🄁 Folders 🛛 🔯 🏂         | × 🍤 💷 -   |
| Address 🔕 Network Connections                |                         | 💌 🔁 Go    |
| Name                                         | Туре                    | Status    |
| Internet Gateway                             |                         |           |
| SInternet Connection                         | Internet Gateway        | Connected |
| LAN or High-Speed Internet                   |                         |           |
| Local Area Connection                        | LAN or High-Speed Inter | Connected |
| <sup>((P))</sup> Wireless Network Connection | LAN or High-Speed Inter | Disabled  |
| 🕹 1394 Connection                            | LAN or High-Speed Inter | Disabled  |
| Wizard                                       |                         |           |
| 💽 New Connection Wizard                      | Wizard                  |           |
| 🔮 Network Setup Wizard                       | Wizard                  |           |
|                                              |                         |           |
| •                                            |                         | Þ         |

It is sometimes necessary to reboot the computer to have the new address take affect.

Also if the DAQLink II unit was previously communicating with a computer with a different address, then the DAQLink II unit must be reset (power off then on) for the unit to communicate to the new address.

With some of the Windows versions there is an additional Authentication Tab. The Authentication must be disabled to operate with the DAQLink unit.

To verify that the IP address is correct, select "Start", then "Run", then type in "CMD". This starts the command prompt in Windows (This is similar to the old DOS command prompt). Type the command "ipconfig". The current IP address 192.168.0.101 should be shown.

# **3 Cable Connections**

## 3.1 Bird Dog Cable Connections

- Connect DAQ Link to computer with patch cable provided
- Connect 11-18 VDC supply to DAQ Link power cable (polarity does not matter). The power connects to the 2 pin connector on the DAQlink unit. Make sure voltage to box is at least 11 volts. The power LED will operate with lower voltage but the unit will not perform properly.
- Connect the standard geophone test cable. Connect the 55 pin circular connector to the DAQLink II unit, connect the geophone test clips to the geophone under test.
- The leakage test requires that a 200 kOhm resistor be placed across the "geophone test clips". The geophone string needs to be connected to the red geophone test clip and the black geophone test clip needs to be connected to the water in the leakage test chamber.

## 4 Configuring The Program

#### 4.1 Hardware Configuration

Connect and power up DAQ Link unit. Start the Bird Dog II program by double clicking on GeoTest.exe file in Windows Explorer. Verify the correct DAQ Link unit is enabled by selecting menu **Settings->Device**.

If no unit serial numbers are displayed in the window click Auto Detect. It should find all DAQLink units connected to computer.

Make sure the unit is enabled. A check mark by the serial number shows that the unit is enabled. Just left click the small box next to the serial number to enable it. This feature allows multiple units to be connected through the Ethernet link. All that is needed is an Ethernet hub.

Verify that Reference and Geophone1 are selected in the Channels selection.

| 🔮 GeoTest          |                                    |                     |             |              |         |              |             |                    |             |           |
|--------------------|------------------------------------|---------------------|-------------|--------------|---------|--------------|-------------|--------------------|-------------|-----------|
|                    | BirdDog                            | II Geophone         | Test        | Seis         | smic Se | ource (      | ю.          | Co                 | pyright 2   | 001-2005  |
| 🖌 Test             | Single                             | Serial Par          | allel       | Units        | l cm    |              | Store Raw   | Signal             | Date: 2     | 1.02.2006 |
| 🔎 Scope            | suring                             |                     |             |              |         |              |             | olgi la            | -           |           |
| 🛄 Database         | Geophone set                       | ungs   1            | Abe les-and |              |         | New          |             | Auto fill spe      | ecification |           |
| Settings           | Coil Resistance<br>Moving Mass ( N | DAQ Setup           |             |              |         |              |             | X p, V/cr<br>/cm/s | n/s)<br>)   | 0.275     |
| 🕜 Help             | Drive Frequency                    | Enable D<br>DAQ 136 | AQ Name     | Seria<br>136 | #       |              | <u>A</u> dd | Ohm )              |             | 284       |
| Califican          | Shunt Resistor                     | Confie              | uration     |              | X       | ſ            | Remove      | Ohm )              |             | 658.8     |
| Current Database   | Natural Frequer                    | Cha                 | nnel        | Number       | 7       |              |             | cm p               | top)        | 0.152     |
| Main DB            | Shunted Damnit                     | Refer               | ence        | 1            | •       | 6            | Auto Detec  | <u>1</u>           |             | 125       |
| Database           |                                    | Geop                | hone1       | 2            | 2       |              |             |                    | -           |           |
| Controls           | Туре                               | Geop                | hone2       | 3            |         | 6            | Channels    | vicmis             | Rcs, Ohn    | Zts, 0 🔺  |
| Hardware           | GS-30CT                            | Geop                | hone4       |              |         | i i          | IP Setting  | 197                | 284         | 658       |
| Device             | GS-32CT<br>GS-20DX                 | Geop                | hone5       | 6            |         |              |             | 2 197              | 284         | 658       |
| Tolerance          | UltraPh2-3W                        |                     |             |              |         | . <b>.</b> . | OK          | 275                | 395         | 1400      |
| Upload Test Signal | L-210<br>SM-4/U-B10Hz              | 370                 |             |              | 57      | 0.67         | 0.195       | 0.195              | 370         | 1151      |
|                    | L-25D-30Hz                         | 710 8.4             | 30 432      | 2 30         | 0.2695  | 0.711        | 0.3992      | 0.151              | 269         | 37(       |
|                    |                                    |                     |             |              |         |              |             |                    |             | ~         |
|                    | <                                  |                     | _           |              | _       | -            |             |                    |             | >         |
| Default Settings   |                                    |                     | Sa          | ve Geophon   | e       |              | Delete Geo  | phone              |             |           |
| Rx 🕼 Tx 🚱          |                                    |                     |             |              |         |              |             |                    | Versie      | n 2.24 b  |

Click OK. Settings will be stored in the device memory.

Figure 4.1 Device Configuration

To check that communication with the DAQLink unit is working properly click the menu **Settings->Device**, then IP Settings button. The device information should appear. If the configuration window does not appear, it means that the DAQLink unit selected is not responding.

| <b>Device Properties</b>                                                                                                    |                                  |                             |
|----------------------------------------------------------------------------------------------------|----------------------------------|-----------------------------|
| DAQ name: DAQ 141<br>DAQ number: 141<br>ADC Resolution: 24 bit<br>Network Interface vers<br>Release date: 9/27/20<br>DSP Firmware version:<br>Release date: 12/23/2 | ion: 4.34<br>105<br>4.38<br>1005 |                             |
| DAQ IP address sh                                                                                                    | ould be DIFFEREN                 | T from computer IP address. |
| IP Address                                                                                                    | 192.168.0.128                    | Andr                        |
| Net Mask                                                                                                    | 255.255.255.0                    | Арріу                       |
| Use DHCP serve                                                                                                    | er to configure IP               | Close                       |

Figure 4.2 Device IP Settings

This is usually caused by improper TCP/IP settings, or Ethernet cable not plugged in properly. The computer or DAQLink unit may need to be reset if the TCP/IP configuration has changed.

The first three numbers in IP Address of DAQLink unit should match your computer IP Address (192.168.0.). The last number must be different. It should be in the range from 1 to 253. If your computer uses 101 as the last number in its IP Address then you CANNOT use 101 for the DAQLink.

Do not change DAQLink IP Address unless you have some other device connected to network with the same address. Programming wrong IP Address to the DAQLink may cause it to stop communicating with computer.

An additional check of communication can be performed by first removing all DAQ units from the table. Highlight the DAQ unit to be removed then press the Remove button. After all units have been removed, press the Auto Detect button and all units connected to the computer will be added.

Once the unit is setup, there is no reason to return to this menu unless you need to change DAQLink unit or test the communication link.

## 4.2 Calibrating Bird Dog II unit

The Bird Dog II unit allows the end user to calibrate the unit to allow for tolerance of the internal components in the unit. First measure the resistance of the geophone under test with an accurate digital Ohm meter, then perform a resistance test with the GeoTest program. If the values are within 3% then no adjustment should be made. (Most Digital Ohm meters are not accurate to over 3%). If you feel the Geo Test Program is reporting too high or too low resistance, then the Calibration Resistor (R25) can be adjusted to compensate for the inaccuracy. Go to the Hardware Setup menu in the GeoTest program. Select **Settings –> Hardware** 

| Settings                                          | ×        |
|---------------------------------------------------|----------|
| Hardware settings Date: 2.                        | /27/2006 |
| Calibration Resistor R25 ( Typical 612 Ohm )      | 612      |
| R26 ( Typical 10,000 Ohm )                        | 10000    |
| Leakage Fixed Resistor ( Typical 200,000 Ohm )    | 200000   |
| Distortion Driving Velocity (Typiacal 1.8 cm/sec) | 1.78     |
| Polarity Trigger Level ( Volts, 0 - Auto )        | 0        |
| Drive Low Drive Z ( % of normal Drive )           | 20       |
| Pulse Drive ( Typical 70 )                        | 70       |
| Distortion Correction Factor (Computed )          |          |
| Voice ( Requires Tap, Plus, Minus.wav )           |          |
| OK Cancel                                         |          |

Figure 4.3 Hardware Setup

The Hardware setup allows fine-tuning of the Bird Dog II test results. The internal constant current source uses an internal (R25) 612 ohm resistor. To check if the entry for the internal resistor needs calibration, test the resistance of a known resistor. Adjust the entry for R25 to calibrate the resistor measurement to be exact.

## 4.3 Lock Feature

There is also a "lock" feature in the program. This allows the technician to "lock out" the critical entries of the program for unskilled operators.

Just click the "lock" button in the setting menus to "lock" the menus.

To "Unlock" the menus, enter the password "ssc"

| Labor Diat            | 01-06          | 300 | 0,4   | 12    | U    |
|-----------------------|----------------|-----|-------|-------|------|
| Label Print           | UltraPh2-3W    | 395 | 8.4   | 12    | 0    |
| Font Size 10          | di ara         | 070 |       | 20    | -    |
| <b>_</b>              | Enter password | d   |       |       |      |
| Width 65<br>Height 25 | Password       |     |       |       |      |
| Security              | Issd           |     |       |       |      |
| Unlock Menus          |                | ОК  | ) [ ( | ancel |      |
|                       |                |     | 22 22 |       | - 22 |

## **5 Program Operation**

The main menu of the program is located at the left side of the program window. It allows you to navigate between various operation modes. They are Test Mode, Scope Mode, Database Mode and Settings Mode. There is an additional menu in the left bottom corner. It corresponds to current operation mode.

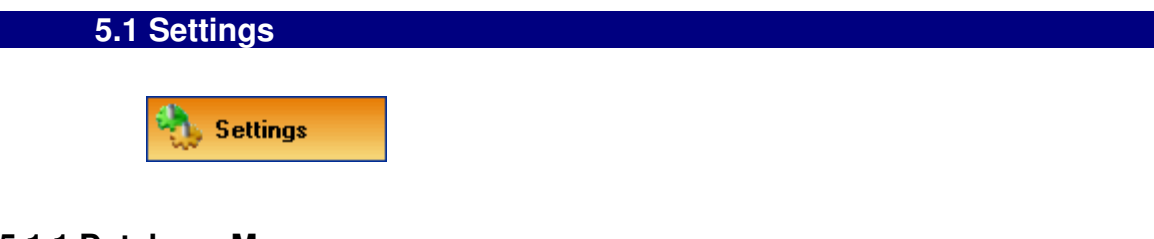

## 5.1.1 Database Menu

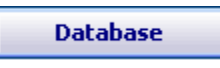

The **Settings -> Database Tools** menu allows the user to Create, Rename, Empty, or Delete the database. Bird Dog II can use different databases to store acquired data. The projects are like folders used to sort and store different data. The program remembers last project and loads it automatically on startup.

| Database Tools     |                        |
|--------------------|------------------------|
| Name Main DB       |                        |
| Path C:\BirdDog\20 | )05_Vyacheslav\GeoTe 🥃 |
| Databases          |                        |
| Main DB            | Create Database        |
|                    | Rename Database        |
|                    | Empty Database         |
|                    | Delete Database        |
|                    | OK Cancel              |

Figure 5.1 File Menu

To Create new Database, first enter new name in the name field, and then press the "Create database" button.

All of the different databases will be shown in the database list.

| 🔇 Database Tools  |                        |
|-------------------|------------------------|
| Name Main DB      |                        |
| Path C:\BirdDog\2 | 005_Vyacheslav\GeoTe 🛃 |
| Databases         |                        |
| Main DB           | Create Database        |
| New Database      | Rename Database        |
|                   | Empty Database         |
| -                 | Delete Database        |
|                   | OK Cancel              |

The above example shows two databases; Main DB, and New Database. Click the database to be used, and the program will switch to that database.

## 5.1.2 Hardware Setup

Hardware

The Hardware Setup menu is accessed using the menu **Settings -> Hardware**. The Hardware setup allows fine tuning of the Bird Dog II test results. The internal constant current source uses an internal (R25) 612 ohm resistor. To check if the entry for the internal resistor needs calibration, test the resistance of a known resistor. The 612 ohm resistor can be modified to calibrate the resistor measurement to be exact.

| Settings                                          | X        |  |  |  |  |  |
|---------------------------------------------------|----------|--|--|--|--|--|
| Hardware settings Date: 2                         | /27/2006 |  |  |  |  |  |
| Calibration Resistor R25 ( Typical 612 Ohm )      | 612      |  |  |  |  |  |
| R26(Typical 10,000 Ohm)                           | 10000    |  |  |  |  |  |
| Leakage Fixed Resistor ( Typical 200,000 Ohm )    | 200000   |  |  |  |  |  |
| Distortion Driving Velocity (Typiacal 1.8 cm/sec) | 1.78     |  |  |  |  |  |
| Polarity Trigger Level ( Volts, 0 - Auto )        | 0        |  |  |  |  |  |
| Drive Low Drive Z ( % of normal Drive )           | 20       |  |  |  |  |  |
| Pulse Drive (Typical 70) 70                       |          |  |  |  |  |  |
| Distortion Correction Factor ( Computed )         |          |  |  |  |  |  |
| Voice (Requires Tap, Plus, Minus.wav )            |          |  |  |  |  |  |
| OK Cancel                                         |          |  |  |  |  |  |

Figure 5.2 Hardware Setup

The Leakage test recommends using a 200 kOhm resistor. This resistor needs to be measured accurately for accurate Leakage measurements. Enter the exact value used for the parallel resistor in the leakage tests.

The geophone parameters will change depending on temperature. The Geotest program will automatically adjust the test readings to show what the results would have been at 20 degrees C operation. Enter the temperature of the geophone under test. The results of the test will be modified depending on the temperature entry. The Geotest program uses the temperature entered in the Geophone Specification to compute the temperature offset. Most manufacuters specify the geophone at 20 degrees C. (OYO/Geospace specify their geophones at 25 degree C).

Most geophones have the distortion specified at 1.8 cm/sec (0.7 in/sec) velocity. Geotest allows this drive level to be changed. Enter the desired drive level for the distortion test. Normal entry is 1.800 cm/sec.

R26 entry works very similar to R25. For normal operation set this entry to 10000.

The polarity test uses either tones or a wave file. The wave file can be used by selecting Voice in this entry.

Drive for Low Drive Z – This entry is used to set the drive level for the Low Drive Impedance Test. Enter the % of normal drive for the low drive Z tests.

For test purposes only the Pulse Drive can be adjusted in this menu.

Distortion Correction Factor (computed) – This is the distortion correction factor computed by the software. When an external source is used to drive the geophone, a correction factor must be applied to the result to obtain the correct distortion reading of the geophone. The computed total distortion from the FFT is multiplied by this "Correction Factor" to compute the actual geophone distortion.

## 5.1.3 Device Setup

Device

Device Setup window is used to detect and setup DAQLink units. Please, refer to section

4.1

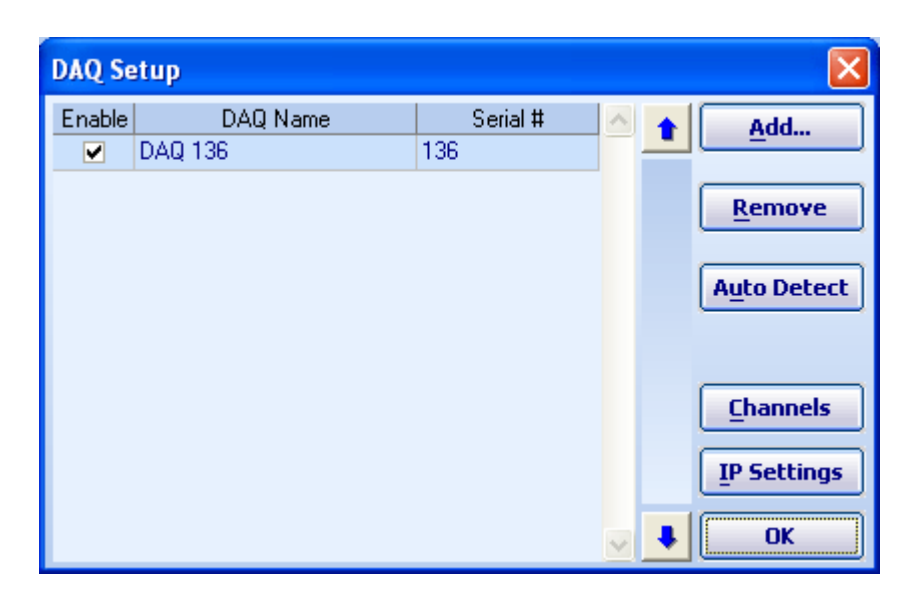

Figure 5.3 Device Setup

## 5.1.4 Tolerance Setup

Tolerance

Menu Tolerance Settings is used to setup the default tolerance settings for geophones. These settings are only used for geophones where tolerances are not entered or equal to 0.

| Settings             | ×       |
|----------------------|---------|
| Tolerance settings   |         |
| Natural Frequency, % | 5       |
| Damping, %           | 5       |
| Sensitivity, %       | 5       |
| Resistance, %        | 5       |
| Impedance, %         | 5       |
| Distortion           | 0.5     |
| Polarity +1/-1       | 1       |
| LeakMax, Ohm         | 1000000 |
| OK Cancel            |         |

Figure 5.4 Default Tolerance Settings

Note: Normal Tolerance settings are set with the Geophone parameters

## 5.1.5 Geophone Selection and Specification

To obtain the correct tests results the geophone parameters for the units under test must be entered and selected. All geophones are listed in Geophone Specification table. To select a geophone for the test just click on it with the left mouse button. You can also modify existing geophone specifications or add new geophones to the table.

| 🅙 Geotest 🛛 - April_ | 18                   |              |            |             |           |                          |              |            |                  |              |             |              |         |      |              |
|----------------------|----------------------|--------------|------------|-------------|-----------|--------------------------|--------------|------------|------------------|--------------|-------------|--------------|---------|------|--------------|
|                      | BirdDo               | g II Geo     | ophone     | e Test      |           | Sei                      | smic         | Source     | e Co.            | C            | opyright 20 | 01-2006      |         |      |              |
| Test                 | Single               | Seria<br>3   | Par<br>Par | rallel<br>• | Cable R   | esistano<br><u>hm/km</u> | ce Inf<br>5. | erval      | Lead-in<br>7.0 m | Sto<br>Units | ore Raw Sig | inal<br>💌 cm |         |      |              |
| >>> Scope            | Combana              |              |            |             | CC 20CT   |                          |              |            |                  | A 4 - CII    |             |              |         |      |              |
| 🛄 Database           | Geophone s           | ecunys       |            | Type 1      | GS-30C1   |                          |              | New        |                  | Auco nii sp  | ecification |              |         |      |              |
| A Settings           | Coil Resistance      | ( Rc, Ohi    | m )        |             |           | 395                      | S            | nunted I   | mpedance (       | Zts, Ohm )   |             | 658.8        |         |      |              |
| Sectings             | Moving Mass (        | M, Gram      | )          |             |           | 11.2                     | C            | ase to C   | oil Motion (     | Disp, cm p   | top)        | 0.152        |         |      |              |
| 🕜 Help               | Drive Frequence      | y (Fd, Hz    | :)         |             |           | 12                       | Т            | emperat    | ure ( deg C      | )            |             | 25           |         |      |              |
|                      | Shunt Resistor       | (Enter O     | for none   | e)(Rd       | , Ohm)    | 1000                     |              | Tolerar    | nces setting     | js           |             |              |         |      |              |
| Settings             | Natural Freque       | ncy (Fn,     | Hz)        |             |           | 10                       | F            | requency   | y Tolerance      | (+/-)%       | 2           | 2            |         |      |              |
| Current Database     | Open circuit Da      | mping (E     | 30)        |             |           | 0.316                    | D            | amping `   | Tolerance (      | +/-)%        | 2           | 2            |         |      |              |
| April 18             | Shunted Damp         | ing (Bt)     |            |             |           | 0.7                      | S            | ensitivity | Tolerance        | (+/-)%       | 2           | 2            |         |      |              |
| Controls             | Open circuit Se      | ensitivity ( | Go, V/c    | m/s)        |           | 0.275                    | R            | esistanci  | e Tolerance      | (+/-)%       | 2           | 2            |         |      |              |
| Hardware             | Shunted Sensit       | ivity ( Gs,  | V/cm/s     | )           |           | 0.197                    | Ir           | npedanc    | e Tolerance      | (+/-)%       | 5           | 5            |         |      |              |
| Device               | Shunted Resist       | ance (Rc     | s, Ohm     | Ś           |           | 284                      | D            | istortion  | Tolerance        | %            |             | 0.08         |         |      |              |
| Tolerance            |                      | ì            | · · ·      |             |           | 1                        |              |            |                  |              |             |              |         |      |              |
|                      | Туре                 | Rc, Ohm      | M,Gram     | Fd, Hz      | Rd, Ohm   | Fn, Hz                   | Bo           | Bt         | Go, v/cm/s       | Gs, v/cm/s   | Rcs, Ohm    | Zts, Ohm     | Disp    | Temp | FreqTol +    |
| Auto Operation       | N DD DDGT            | 005          | 44.0       | 10          | 1000      | 10                       | 0.014        |            | 0.075            | 0.407        | 004         | 650.0        | 0.450   |      |              |
| Upload Test Signal   | ■ GS-30CT<br>GS-32CT | 395          | 11.2       | 12          | 1000      | 10                       | 0.316        | 0.7        | 0.275            | 0.197        | 284         | 659.8        | 0.152   | 25   |              |
| Default Settings     | GS-20DX              | 395          | 11.2       | 12          | 0         | 10                       | 0.3          | 0.3        | 0.28             | 0.28         | 395         | 1957.6       | 0.15    | 25   |              |
| Label Print          |                      |              |            |             |           |                          |              |            |                  |              |             |              |         |      |              |
| Font Size 10         |                      |              |            |             |           |                          |              |            |                  |              |             |              | <u></u> |      |              |
|                      |                      |              |            |             |           |                          | _            |            |                  |              |             | -            |         |      | 2            |
|                      | Save                 | Geophone     |            | Dele        | ete Geoph | one                      | E            | kport Ge   | ophone           | Impor        | Geophone    | <u>.</u>     |         |      |              |
| Rx 🕒 Tx 😜            |                      |              |            |             |           |                          |              |            |                  |              |             |              |         |      | Version 2.76 |

Figure 5.6 Geophone Specifications

To add a new Geophone press New button and type in parameters in the top section of the Geophone Settings screen.

The Auto Fill feature can be used to compute impedance, shunted sensitivity and damping. When possible the empty fields will be computed and filled when the Auto Fill button is pressed.

Example:

Enter: Rc ,M, Fd, Rd, Fn, Bo, Go, Displacement

AutoFill computes: Bt, Gs, Rcs, Zts

Entries must be blank for auto fill to work. (Use delete key if you want to recalculate entered value)

After all entries in the top portion are correct, press Save Geophone button at the bottom of the screen to save the new geophone and its parameters.

Enter all parameters for a single geophone. The Geotest program will compute the specifications for the string using the single geophone specification.

- Type This is a text entry that allows the user to identify the parameters when selecting the geophone type. This can be the detailed name or as simple as red ones and blue ones
- Rc-Coil Resistance Coil Resistance of the geophone.
- M- Moving Mass Moving Mass of the geophone is used to compute the sensitivity of the geophone
- Fd- Geophone Drive Frequency determine the frequency that will be used for the distortion and impedance tests
- Rd- Damping Resistor Enter the value of the damping resistor. A zero should be entered when there is no shunt resistor.
- Fn- Natural Frequency Enter natural frequency of the geophone.
- Bo Open circuit Damping Enter the open circuit damping. This is the damping of the geophone with no damping resistor.
- Bt Shunted damping Enter the damping of the geophone with the damping resistor.
- Go Open circuit Sensitivity Enter the sensitivity of the geophone with no damping resistor.
- Gs Shunted Sensitivity Enter the shunted sensitivity of the geophone. This is the sensitivity of the geophone with the shunt resistor.
- Rcs- Shunted Resistance Enter the DC resistance of the geophone with the shunt resistor.
- Zts- Impedance Enter the shunted impedance of the geophone at the Fd ( Drive Frequency).
- Disp Displacement of the geophone Enter the peak to peak displacement of the geophone. This entry is used to compute the Step drive level.
- @ Temp Enter the temperature that the geophone is specified at. Most geophone manufacturers use 20 degrees C to specify the geophone. OYO/Geospace use 25 degrees C to specify their geophones.

## 5.1.6 Units

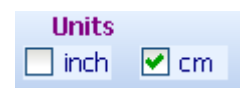

**Units** – Centimeters- Inches - use this selection to switch between English and metric units. Note: Moving Mass is always entered in grams

## 5.1.7 String Selection

To perform test of geophone strings check String checkbox and choose enter number of series and parallel phones.

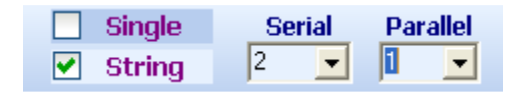

Figure 5.7 String Selection

You can quickly switch between String or Single geophone in the Main Test Window checking appropriate checkbox

## 5.1.8 String Resistance

There are entries in the program to compensate for the resistance in the in the wire in a geophone string. The resistance of the cable should be entered as xx ohms per 1000 meters. This value is typically about 120 ohms per 1000 meters.

Also enter the lead in length of the cable used on the string, and the spacing between the geophones. All of the entries should be in meters.

The GeoTest program automatically computes the added resistance and impedance of the caused by the wire in the geophone string

| 🕄 Geotest - April_     | 18              |                       |           |         |            |                    |        |            |                  |              |             |             |       |      |              |
|------------------------|-----------------|-----------------------|-----------|---------|------------|--------------------|--------|------------|------------------|--------------|-------------|-------------|-------|------|--------------|
|                        | BirdDo          | g II Geo              | phone     | Test    |            | Sei                | smic ( | Source     | e Co.            | G            | opyright 20 | 001-2006    |       |      |              |
| <b>Test</b>            | Single          | Serial                | Par<br>2  | allel   | Cable R    | esistano<br>)hm/km | e Int  | erval      | Lead-in<br>7.0 m | Store        | ore Raw Si  | gnal        |       |      |              |
| 🔎 Scope                | Geophone se     |                       | , ,<br>[] | uno l   | 55.30CT    |                    |        | Nou        |                  | Auto fill en | ecification |             |       |      |              |
| 🛄 Database             | Ceil Desistance | (Da Ohn               |           | Abe 1   | 43-3001    | loor               |        | new        |                  | 7ta Ohma     | centeactor  | 050.0       |       |      |              |
| 🐴 Settings             | Moving Mass (   | (RC, Onn<br>M, Gram ) | 1)        |         |            | 11.2               |        | ase to C   | oil Motion (     | Disp, cm p   | top)        | 0.152       |       |      |              |
| 🕜 Help                 | Drive Frequenc  | y (Fd, Hz             | )         |         |            | 12                 | T      | emperat    | ture ( deg C     | )            |             | 25          |       |      |              |
|                        | Shunt Resistor  | (Enter 0 f            | for none  | ) (Rd,  | Ohm)       | 1000               |        | Tolerar    | nces setting     | IS           |             |             |       |      |              |
| Settings               | Natural Freque  | ncy (Fn, H            | łz)       |         |            | 10                 | Fr     | equenc     | y Tolerance      | (+/-)%       | 2           | 2           |       |      |              |
| Current Database       | Open circuit Da | mping ( B             | D)        |         |            | 0.316              | Da     | amping     | Tolerance (      | +/-)%        | 2           | 2           |       |      |              |
| April 18               | Shunted Dampi   | ng (Bt)               |           |         |            | 0.7                | S      | ensitivity | (Tolerance       | (+/-)%       | 2           | 2           |       |      |              |
| Controls               | Open circuit Se | nsitivity (           | Go, V/cr  | n/s)    |            | 0.275              | R      | esistanc   | e Tolerance      | (+/-)%       | 2           | 2           |       |      |              |
| Hardware               | Shunted Sensit  | ivity ( Gs. '         | V/cm/s    | )       |            | 0.197              | In     | npedano    | e Tolerance      | (+/-)%       | 5           | 5           |       |      |              |
| Device                 | Shunted Resist  | ance (Rcs             | , Ohm )   | r<br>I  |            | 284                | Di     | istortion  | Tolerance        | %            |             | 0.08        |       |      |              |
| Tolerance              | Type            | Re Ohm                | M Gram    | Ed. Lit | Pd Ohm     | En Liz             | Ro     | Dt         | Go viemie        | Ge viemie    | Rec. Ohn    | Zto Ohm     | Dien  | Tomp | ErecTol +    |
| Auto Operation         | Туре            | Rt, Onin              | M, Grann  | ru, riz | Ru, Olilli | F11, F12           | 00     | DI         | OU, WOINS        | OS, WUINS    | rtts, onn   | 1218, 01111 | Disp  | remp |              |
| Under all Track Closed | ▶ GS-30CT       | 395                   | 11.2      | 12      | 1000       | 10                 | 0.316  | 0.7        | 0.275            | 0.197        | 284         | 658.8       | 0.152 | 25   |              |
| Upload Test Signal     | GS-32CT         | 395                   | 11.2      | 12      | 1000       | 10                 | 0.316  | 0.7        | 0.275            | 0.197        | 284         | 658.8       | 0.152 | 25   |              |
| Default Settings       | GS-20DX         | 395                   | 11        | 12      | 0          | 10                 | 0.3    | 0.3        | 0.28             | 0.28         | 395         | 1957.6      | 0.15  | 25   |              |
| Label Print            |                 |                       |           | -       |            |                    |        |            |                  |              |             |             |       |      | -            |
| Font Size 10           | •               |                       |           |         |            |                    |        | 1          |                  |              |             |             |       | 1    | Þ            |
|                        | Save            | Geophone              |           | Dele    | te Geoph   | one                | E      | port Ge    | ophone           | Impor        | t Geophon   | e           |       |      |              |
| Induk ler              |                 |                       |           |         |            |                    |        |            |                  |              |             |             |       |      |              |
| RX 🜑 TX 🜑              |                 |                       |           |         |            |                    |        |            |                  |              |             |             |       |      | Version 2.76 |

## 5.1.9 Store Raw Signal

🛃 Store Raw Signal 🛛

You may save some space on your hard drive if only the results of the test are stored to the database.

Uncheck the Store Raw Signal checkbox to store only the results. The program will not save recorded geophone response signal in this case.

Check the Store Raw Signal checkbox to store the signal trace along with the digital test results. The program will save recorded geophone response signal in this case.

#### 5.2 Test Mode

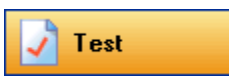

The main test window shows which test are currently selected, the geophone type selected, and the results of the previous test or results loaded from database. For the saved record serial number and date of the test will be shown.

In this window you can quickly switch between Single geophone or String. There is also a place to enter current geophone temperature.

The Frequency, Damping, Sensitivity, Resistance, Impedance, and Distortion test will all be performed as one test. Clicking any of these tests will enable all of them.

The Polarity test is performed separately.

The Leakage test is also performed separately and a special cable configuration must be used.

You can adjust Tolerance settings using menu **Settings->Tolerance** (Refer to section 5.1.4)

| 🕄 GeoTest                     |                                              |                             |                          |                               |               |                    |                      |                         |                            |  |  |
|-------------------------------|----------------------------------------------|-----------------------------|--------------------------|-------------------------------|---------------|--------------------|----------------------|-------------------------|----------------------------|--|--|
|                               | BirdDog II                                   | Geophone <sup>-</sup>       | Test                     | Seismic Source                | e Co.         | Copyright          | it 2001-2005         |                         |                            |  |  |
| Vest                          | Geophone Type<br>Natural frequen             | <b>GS-20DX</b><br>icy 10 Hz | <b>≥</b> 9               | Single Serial F<br>String 3 X | Parallel<br>2 |                    | Tem                  | Date: 7/<br>perature 20 | /29/2006                   |  |  |
| Database Settings             | Frequency<br>Result                          | Error                       | 10 Hz<br><b>Test</b>     | Damping Desult                | Error         | 30.0 %<br>Test     | Sensitivity Result   | Error                   | 0.28 V/cm/s<br><b>Test</b> |  |  |
| Help     Test     Device List | 9.8 Hz                                       | -2.0%                       | √ Pass                   | 28.1%                         | -6.2%         | X Fail             | 0.27                 | -3.5%                   | √ Pass                     |  |  |
| DAQ Num Channel               | Tolerance 5                                  | %                           |                          | Tolerance 5                   | %             |                    | Tolerance 5 %        | 6                       |                            |  |  |
|                               | Resistance Result                            | Error                       | 395.0 Ohm<br><b>Test</b> | Impedance<br>Result           | Error         | 1957.6 Ohm<br>Test | Distortion           |                         | Test                       |  |  |
| Controls                      | 414.3 Ohm                                    | 4.9%                        | √ Pass                   | 1894.6 Ohm                    | -3.2%         | √ Pass             | 0.12%                |                         | √ Pass                     |  |  |
| St <u>a</u> rt<br>Stop        | Tolerance 5                                  | %                           | _                        | Tolerance 5                   | %             |                    | Tolerance 0.5        | ; %                     |                            |  |  |
| Save<br>Auto Sequence         | <ul> <li>Polarity</li> <li>Result</li> </ul> |                             | Positive<br><b>Test</b>  | Leakage<br>Result             |               | Test               | Low Drive Z Result   | Error                   | 1957.6 Ohm<br><b>Test</b>  |  |  |
| <u>Export</u><br>Import       | Positive                                     |                             | ✓ Pass                   |                               |               |                    | 1914 Ohm             | -2.2%                   | ✓ Pass                     |  |  |
|                               |                                              |                             |                          | Tolerance 10                  | )00 kOhm      |                    | Tolerance 5 %        | %                       |                            |  |  |
|                               | Coil Resistance, Ohm                         | 1                           | 395                      | Damping, %                    |               | 0.3                | Impedance, Ohm       |                         | 1957.6                     |  |  |
|                               | Moving Mass, Gram                            |                             | 11                       | Sensitivity, V/cm/s           |               | 0.28               | Shunt Resistor, Ohm  |                         | 0                          |  |  |
|                               | AC Test Frequency, H                         | HZ                          | 12                       | Resistance, Ohm               |               | 395                | Calibration Resistor |                         | 612                        |  |  |
| Rx 🕒 Tx 🕒                     | DAQ 140 - STOP re                            | ceived                      |                          |                               |               | 1                  |                      |                         | Version 2.36               |  |  |
| 🏄 Start 🛛 🥭 🙆 🍓               | 🕨 🎽 4 Windows Ex                             | . 👻 🖸 2 Micro               | soft Ou 👻 🍯              | The Society of E 🛛 🖬 2        | Microsoft Wo  | 💌 🤡 Geotest        | 🦉 DatabaseMen        | u2 < 🥩                  | / 🏡 💻 3:24 PM              |  |  |

#### Figure 5.8 Test Mode Window

Auto Sequence button enables or disables the auto sequence feature Auto Repeat button enables or disables the auto repeat function

#### 5.2.1 Start the Test

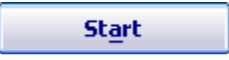

Press New Test button to clear the results stored in memory and shown on the screen. Press Start button ( or "A" key) at the bottom left of the Screen to acquire new test data.

After recording new data the results of the test will be shown on the screen. Depending on the result and tolerance settings the program will mark the results with Pass or Fail. If the tests results are within the user specified limits the tolerance box will be green, if the test result is outside the limits the tolerance box will be red.

## 5.2.2 Storing Data to Database

Save

After acquisition is finished you can save new data to database. To do that click the Save button at the bottom of the main Screen or press "S" key. A window will appear where you can enter a **Serial Number** and a **Comment** for current record. By default this window displays a comment from the previous record.

| Store record    |            |              |      | ×                |
|-----------------|------------|--------------|------|------------------|
| Results         |            |              |      | Date: 24.02.2006 |
| Geophone type   | GS-30CT    | String       | Sing | jle              |
| DAQ Number 1    | 36         | Channel      | 1    |                  |
| Frequency       | 9.97 Hz    | Distortion   |      | 0.14%            |
| Damping         | 67.2%      | LoDrvImpeda  | ance |                  |
| Resistance      | 349.6 Ohm  | Polarity     |      |                  |
| Sensitivity     | 0.252      | Leakage      |      |                  |
| Impedance       | 1069.1 Ohm |              |      |                  |
| Serial Number   |            |              | Tem  | perature         |
|                 |            |              | 20.0 | )*C              |
| Comment         |            |              |      |                  |
|                 |            |              |      |                  |
|                 |            |              |      |                  |
| Set default com | nent       | <u>S</u> ave |      | Cancel           |

Figure 5.9 Save Results to Database

#### 5.2.3 Leakage Test

#### 🛃 Leakage

The Leakage test recommends using a 200 Kohm resistor. This resistor needs to be measured accurately for accurate Leakage measurements. Enter the exact value used for the parallel resistor in the leakage tests.

A resistor, typically 200Kohm, is connected between the positive and negative geophone connectors on the Bird Dog II cable. The positive end of the cable should be connected to one end of the geophone string. The negative end of the cable needs to be connected to a ground point to measure leakage.

Typically, a large water container is used to test leakage. The positive end of the Geophone Test cable should be connected to one end of the geophone string. The negative end of the Geophone Test cable is terminated in the large water container.

The geophone string is submerged in this water container. The Leakage test will measure the resistance between the positive and negative leads of the cable ignoring the 200Kohm fixed resistor. The correct value of the resistor must be entered in the Options-Hardware Setup-Leakage Fixed resistor entry. This test is used to verify the electrical isolation of the geophone string is adequate.

Connect both Positive and Negative side of the Geophone under test to the + connector-Ch1 + - Pin A Aout – Pin CC One side of 200 K resistor

Connect the – connector to a probe which is terminated in water container Ch1 – Pin B Aout FB – Pin GG Other side of 200 K resistor

#### **Calibrating Leakage Test**

Before testing leakage it is necessary to calibrate the Bird Dog II system for the leakage test. With the 200 K resistor in place and the Geophone string disconnected, select the leakage test and press "Start".

The leakage test will show a number in "gray". This is the computed resistance of the 200 K ohm fixed resistor and should be entered in the Hardware Settings.

| 🖲 Lea | akage 📃       | Detail |
|-------|---------------|--------|
| #110  | 1.094 MegOhms | 203499 |
|       |               |        |
|       |               |        |
|       |               |        |
|       |               |        |
|       |               |        |

In the above example "203499" should be entered in the Hardware setup Menu

| Settings                                          |           |
|---------------------------------------------------|-----------|
| Hardware settings Date: 25                        | 5.02.2006 |
| Calibration Resistor R25 ( Typical 612 Ohm )      | 612       |
| R26 ( Typical 10,000 Ohm )                        | 10000     |
| Leakage Fixed Resistor ( Typical 200,000 Ohm )    | 203499    |
| Distortion Driving Velocity (Typiacal 1.8 cm/sec) | 1.78      |
| Polarity Trigger Level ( Volts, 0 - Auto )        | 0         |
| Drive Low Drive Z ( % of normal Drive )           | 20        |
| Pulse Drive ( Typical 70 )                        | 73        |
| Distortion Correction Factor (Computed )          | 1.729     |
| Voice ( Requires Tap, Plus, Minus.wav )           |           |
| OK Cancel                                         |           |

Enter value found in calibration test for "Leakage Fixed Resistor"

## 5.2.4 Polarity Test

#### Polarity

Select Polarity test in the main test window and press Start button. The program will switch to waiting mode. Slightly tap the geophone. If geophone signal exceeds Trigger level then the program will generate a beep and show results on the screen. The beep sound is different for positive or negative polarity. The beeps can be customized by using WAVE files. These files are located in the program folder.

You can change Polarity trigger level and enable WAVE files in the menu Settings->Hardware.

#### 5.2.5 Hot Keys

Hot Keys are available to speed up the test operation. The following is a list of the keys for main operation:

Esc – Stops current test

F2 – or "S"- Saves data – Opens saves data screen – enter serial number and comment before saving data.

F3- Clears results

F5 – or "A" -Starts the main test (Frequency, Damping, Sensitivity, Resistance, Impedance, Distortion) for all of the DAQlink units.

F6- Starts polarity Test

F7 – Starts leakage test

F8 – Starts low drive impedance test

#### **Example Production Test**

- 1. Connect new string to be tested
- 2. Press F3 clears previous results
- 3. Press F5 performs Frequency, Damping, Sensitivity, Resistance, Impedance, and Distortion Tests
- 4. Press F6 starts polarity test
- 5. Tap each geophone on the string to check polarity
- 6. After test is completed Press F2 to save data
- 7. Enter serial number or use optional barcode reader
- 8. Press Alt S to save data

Go to Step 1 to test next string

#### See Auto Sequence for enabling multiple tests with a single keystroke

## 5.2.6 Auto Operation Mode

There is also and "Auto Operation" mode. This mode is very useful in testing many strings quickly.

Typically the "Auto Operation" is setup as follows:

| Settings 🛛 🔀                                  |
|-----------------------------------------------|
| Auto operation settings                       |
| Enable Auto Sequence                          |
| Low Drive Impedance Test                      |
| 🕑 🛛 Freq, Damp, Sens, Res, Imp, Dist          |
| 🗹 Polarity Test                               |
| Polarity Test Stop after 1 hit                |
| ✓ AutoSave                                    |
| Confirm Before Saving                         |
| 🗹 Clear After Saving                          |
| 📃 Auto Repeat Test                            |
| Auto Serial Number Increment<br>Start with 40 |
| OK Cancel                                     |

To operate in this mode:

First set up the Auto operation as shown above

Select the "Auto operation" in the main menu

Press the "New Test" button

- 1. Press the "F5" key to start acquisition
- 2. Wait for polarity test, and tap each geophone on the string. Make sure that each geophone passes the polarity Test.
- 3. Press "ESC" key to stop acquisition.
- 4. Press "ALT S" to save the data
- 5. Install new string
- 6. Go to step 1

## 5.2.6.1 String Troubleshooting Repeat Mode

If an error occurs during testing, then it is easy to stop the "Auto Sequence" Mode and retest the string.

To find a bad element in the general test, perform the following:

- 1. Press "ESC" to stop the "Auto Sequence" Mode
- 2. Click the "Auto Sequence" button on the main test screen to disable the "Auto Sequence mode
- 3. Click the "Frequency Test" to enable the "General Test"
- 4. Press the "Auto Repeat" key to enable the "Repeat" function
- 5. Turn all of the Geophones on their side.
- 6. Press Start
- 7. Turn one geophone upright one at a time
- 8. Look at results to determine bad geophone

The following screen shows the "Auto Operation" Enabled and the "Repeat" function disabled.

| 🎱 Geotest 🛛 - July                | 20                                                                                                    |                                                             |                     |                           |                      |                               |
|-----------------------------------|----------------------------------------------------------------------------------------------------|-------------------------------------------------------------|---------------------|---------------------------|----------------------|-------------------------------|
|                                   | BirdDog II Ge                                                                                                    | ophone Tes                                                  | it Se               | ismic Source Co.          | Сор                  | oyright 2001-2006             |
| Cope                              | Geophone Type GS<br>Natural frequency                                                                                                    | 3- <b>30CT</b><br>10 Hz                                     | ☐ Single ✓ String   | Serial Paralle<br>3 X 2   | l<br>Temp            | Date: 7/20/2007<br>erature 20 |
| 📃 Database                        | Frequency                                                                                                    | 10 Hz                                                       | Damping             | 70.0 %                    | Sensitivity          | 0.591 V/cm/s                  |
| 🐁 Settings                        | Result Error                                                                                                    | Test                                                        | Result              | Error Test                | Result               | Error Test                    |
| Help                              | 9.94 Hz -0.6%                                                                                                    | 🖌 Pass                                                      | 69.8%               | -0.2% 🖌 Pass              | 0.582                | -1.5% 🖌 Pass                  |
| Test                              | Tolerance +2.0 °                                                                                                    | % / -2.0 %                                                  | Tolerance           | +2.0 % / -2.0 %           | Tolerance            | +2.0 % / -2.0 %               |
| Device List DAQ Num Channel 395 1 | <b>Resistance</b><br>Result Error                                                                                                    | 429.6 Ohm<br><b>Test</b>                                    | Impedance<br>Result | e 991.8 Ohm<br>Error Test | Distortion<br>Result | Test                          |
|                                   | 434.7 Ohm 1.2%                                                                                                    | 🖌 Pass                                                      | 992.0 Ohm           | 0.0% 🖌 Pass               | 0.09%                | V Pass                        |
| Controls                          | Tolerance +2.0 °                                                                                                    | % / -2.0 %                                                  | Tolerance           | +5.0 % / -5.0 %           | Tolerance            | 0.2 %                         |
| New Test<br>Start                 | Polarity<br>Result                                                                                                    | Positive<br><b>Test</b>                                     | System Mess         | ages<br>olarity Test      | Low Drive<br>Result  | Z 991.8 Ohm<br>Error Test     |
| Stop                              | Positive                                                                                                    | 🖌 Pass                                                      | Tes                 | st Completed              |                      |                               |
| Save                              |                                                                                                    |                                                             | 💽 Test Status       | Leakage                   |                      |                               |
| <u>Auto Sequence</u>              |                                                                                                    |                                                             |                     |                           | Tolerance            | +5.0 % / -5.0 %               |
| <u>Auto Repeat</u> <u>Export</u>  | (2:10:03 PM) DAQ 395 - trigg<br>(2:10:03 PM) DAQ 395 - rece<br>(2:10:03 PM) DAQ 395 - finist<br>(2:10:04 PM) DAQ 395 - finist<br>(2:10:04 PM) DAQ 395 - finist | ered<br>iving data<br>ned acquisition<br>ned data transmiss | sion                | ~                         |                      | ~                             |

## 5.2.7Test Status Menu – System Messages

There is a Test Status Menu in the Main program. Either the "Leakage Test" or the Test Status Menu can be selected. Selecting Test Status will show the results and status of the testing process. This is very useful in the "Auto Sequence" Mode.

| 🔰 Geotest 🛛 - July                | 20                                                             |                                                                 |                                               |                                 |                      |                               |
|-----------------------------------|----------------------------------------------------------------|-----------------------------------------------------------------|-----------------------------------------------|---------------------------------|----------------------|-------------------------------|
|                                   | BirdDog                                                        | II Geophone Te                                                  | st Seismic                                    | Source Co.                      | Сор                  | yright 2001-2006              |
| Cope                              | Geophone Ty<br>Natural free                                    | <b>pe GS-30CT</b><br>quency 10 Hz                               | Single                                        | Serial Parallel<br>3 X 2        | Temp                 | Date: 7/20/2007<br>erature 20 |
| 🛄 Database                        | Frequency                                                      | 10 Hz                                                           | Damping                                       | 70.0 %                          | Sensitivity          | 0.591 V/cm/s                  |
| 🍓 Settings                        | Result                                                         | Error Test                                                      | Result Error                                  | Test                            | Result               | Error Test                    |
| 🕜 Help                            | 9.94 Hz                                                        | -0.6% 🖌 Pass                                                    | 69.8% -0.2%                                   | o 🖌 Pass                        | 0.582                | -1.5% 🖌 Pass                  |
| Test                              | Tolerance                                                      | +2.0 % / -2.0 %                                                 | Tolerance +2.0                                | % / -2.0 %                      | Tolerance            | +2.0 % / -2.0 %               |
| Device List DAQ Num Channel 395 1 | Resistanc<br>Result<br>434.7 Ohm                               | e 429.6 Ohm<br>Error Test<br>1.2% <b>√ Pass</b>                 | Impedance     Result Error     992.0 Ohm 0.0% | 991.8 Ohm<br>· Test<br>› √ Pass | Distortion<br>Result | Test<br>✔ Pass                |
| Controls                          | Tolerance                                                      | +2.0 % / -2.0 %                                                 | Tolerance +5.0                                | % / -5.0 %                      | Tolerance            | 0.2 %                         |
| New Test                          | 🔲 Polarity                                                     | Positive                                                        | System Messages                               |                                 | Low Drive            | Z 991.8 Ohm                   |
| St <u>a</u> rt                    | Result                                                         | Test                                                            | Genera                                        | al Test                         | Result               | Error Test                    |
| Stop                              |                                                                |                                                                 | Test Cor                                      | npleted                         |                      |                               |
| Save<br>Auto Sequence             |                                                                |                                                                 | I fest StatusLe                               | eakage<br>d                     | Tolerance            | +5.0 % / -5.0 %               |
| S Auto Repeat                     | ( 2:02:08 PM ) DAQ 3                                           | 95 - finished data transmis                                     | sion 🔼                                        | 18 Arc                          |                      | ~                             |
| Export                            | (2:02:10 PM) DAQ 3<br>(2:02:10 PM) DAQ 3<br>(2:02:10 PM) DAQ 3 | 95 - Ioaded parameters<br>95 - START received<br>95 - triggered | ~                                             |                                 |                      | ~                             |

| 🥹 Geotest 🕞 July                  | 20                                                                                                    |                                                                            |                                                         |
|-----------------------------------|----------------------------------------------------------------------------------------------------|----------------------------------------------------------------------------|---------------------------------------------------------|
|                                   | BirdDog II Geophone Te                                                                                                    | st Seismic Source Co.                                                      | Copyright 2001-2006                                     |
| Cope                              | Geophone Type GS-30CT<br>Natural frequency 10 Hz                                                                                                    | Single Serial Paralle<br>✓ String 3 × 2                                    | Date: 7/20/2007<br>Temperature 20                       |
| 🛄 Database                        | Frequency 10 Hz                                                                                                    | Damping 70.0 %                                                             | Sensitivity 0.591 V/cm/s                                |
| 🍓 Settings                        | Result Error Test                                                                                                    | Result Error Test                                                          | Result Error Test                                       |
| () Help                           | 9.94 Hz -0.6% 🗹 Pass                                                                                                    | 69.8% -0.2% 🖌 Pass                                                         | 0.582 -1.5% 🖌 Pass                                      |
| Test                              | Tolerance +2.0 % / -2.0 %                                                                                                    | Tolerance +2.0 % / -2.0 %                                                  | Tolerance +2.0 % / -2.0 %                               |
| Device List DAQ Num Channel 395 1 | Resistance       429.6 Ohm         Result       Error       Test         434.7 Ohm       1.2%       ✓       Pass                                                                        | ☐ Impedance 991.8 Ohm<br>Result Error Test<br>992.0 Ohm 0.0% <b>√ Pass</b> | Distortion       Result     Test       0.09%     ✓ Pass |
| Controls                          | Tolerance +2.0 % / -2.0 %                                                                                                    | Tolerance +5.0 % / -5.0 %                                                  | Tolerance 0.2 %                                         |
| New Test                          | Polarity Positive                                                                                                    | System Messages                                                            | Low Drive Z 991.8 Ohm                                   |
| Start                             | Result Test                                                                                                    | (i) Polarity Test                                                          | Result Error Test                                       |
| Stop                              | Positive 🗸 Pass                                                                                                    | Waiting for Tap                                                            |                                                         |
| Save                              |                                                                                                    | Test Status     Leakage                                                    |                                                         |
| <u>Auto Sequence</u>              |                                                                                                    | Test Passeu                                                                | Tolerance +5.0 % / -5.0 %                               |
| <u>Auto Repeat</u> <u>Export</u>  | [2:10:03 PM ] DAQ 395 - receiving data<br>[2:10:03 PM ] DAQ 395 - finished acquisition<br>[2:10:03 PM ] DAQ 395 - finished data transmis<br>[2:10:03 PM ] DAQ 395 - waiting for trigger | ssion                                                                      |                                                         |

When the polarity Test is operating the Screen shows the following. This screen shows that the program is waiting on a geophone Tap signal:

#### 5.3 Database

📃 Database

GeoTest version 2.68 and newer programs use a new database. The program should update old databases to the new format. The older programs will not be able to read the new database after the conversion process.

The new database includes tolerance settings for each geophone setting. Different Geophones have different manufacturer specifications, and these specifications and tolerances are entered into the database:

|   | Geophone se      | ttings         | Type GS     | 6-30CT      |        |       | New [           | Auto fill s    | pecification |          |          |
|---|------------------|----------------|-------------|-------------|--------|-------|-----------------|----------------|--------------|----------|----------|
| 1 | Coil Resistance  | (Rc, Ohm)      |             | 3           | 395    | Shun  | ted Impedanc    | te ( Zts, Ohm  | )            | 58.8     |          |
|   | Moving Mass ( N  | И, Gram)       |             | 1           | 1.2    | Case  | to Coil Motio   | n ( Disp, cm p | otop) 🚺      | 0.152    |          |
|   | Drive Frequency  | (Fd, Hz)       |             | 1           | 2      | Temp  | perature ( de   | gC)            | 2            | 25       |          |
|   | Shunt Resistor ( | (Enter 0 for   | none)(Rd, C | Dhm) 1      | 000    | То    | lerances sett   | ings 🛛         |              |          |          |
|   | Natural Frequen  | icy (Fn, Hz)   | )           | 1           | 0      | Frequ | uency Tolerar   | nce(+/-)%      | 6 2 2        | 2        |          |
|   | Open circuit Dar | mping (Bo)     |             | Ī           | 0.316  | Damp  | oing Toleranc   | e(+/-)%        | 2            | 2        |          |
|   | Shunted Dampin   | ng (Bt)        |             | Ī           | ).7    | Sens  | itivity Toleran | ice(+/-)%      | 2 2          | 2        |          |
|   | Open circuit Ser | nsitivity ( Go | , V/cm/s )  | Í           | ).275  | Resis | tance Tolera    | nce(+/-)9      | 6 2 2        | 2        |          |
|   | Shunted Sensitiv | vitv ( Gs. V/  | ːm/s)       | 6           | 1 1 97 | Impe  | dance Tolera    | nce (+/-) (    | % 5 5        |          |          |
|   | Shunted Resista  | ince (Rcs, C   | )<br>Dhm )  | 2           | 284    | Disto | rtion Toleran   | те %           |              | 1.2      |          |
|   |                  |                |             |             |        |       |                 |                |              |          |          |
|   | Туре             | Temp           | FreqTol +   | FreqTol -   | Damp   | Tol + | DampTol -       | SensTol +      | SensTol -    | ResTol + | ResTol - |
|   | CC DOCT          | 25             | -           | 9           | -      |       |                 | 0              | 2            |          | 2        |
|   | GS-3UCT          | 20             | 25          | 21          | 2      | 25    | 25              | 2              | 25           | 25       | 25       |
| - | GS-20DV          | 25             | 2.5         | <u>د</u> رے | 5      | 2.5   | 2.5             | 2.5            | 2.5          | 2.5      | 2.5      |
| - | SG-10            | 20             | 25          | 21          | 5      | - 10  | 10              | 25             | 25           | 35       | 35       |
|   | UltraPh2-3W      | 20             | 5           |             | 5      | 5     | 5               | 5              | 5            | 5.5      | 5.5      |
| - | 1-210            | 20             | 5           |             | 5      | 5     | 5               | 5              | 5            | 5        | 5        |
| - | SM-4/U-B10Hz     | 20             | 5           |             | 5      | 5     | 5               | 5              | 5            | 2.5      | 2.5      |
|   | L-25D-30Hz       | 20             | 5           |             | 5      | 5     | 5               | 5              | 5            | 5        | 5        |
|   |                  |                |             |             |        |       |                 |                |              |          |          |
|   |                  |                |             |             |        |       |                 |                |              |          |          |
|   |                  |                |             |             |        |       |                 |                |              |          |          |

All of the tests results can be stored to a single database or to multiple databases. Multiple databases are commonly used to keep track of different geophone strings, or to keep track of geophones on different crews.

The database is also used to sort and analyze the saved data. Various export and report features are available within the database.

Click the Database button to enter the main database

Data from the current open project will be shown.

| 🕄 Geotest - April_     | 18        |                      |                      |                                                                                                    |            |                        |                                                                                                   |              |             |            |          |         | _           |       |
|------------------------|-----------|----------------------|----------------------|----------------------------------------------------------------------------------------------------|------------|------------------------|---------------------------------------------------------------------------------------------------|--------------|-------------|------------|----------|---------|-------------|-------|
|                        | Bird      | lDog II Ge           | ophon                | e Test                                                                                                    | Se         | eismic Sou             | irce Co.                                                                                          |              | Copyright 2 | 001-2006   |          |         |             |       |
| 📝 Test                 | SerialNum | DateTime             | String               | Frequency                                                                                                    | Damping    | Resistance             | Sensitivity                                                                                       | Impedance    | LoDrvImped  | Distortion | Polarity | Leakage | GeoType     | Com 🔺 |
|                        |           | 4/10/0007            | Circula.             | 0.00                                                                                                    | 0.050      | 007.4                  | 0.000                                                                                             | 0000.0       |             | 0.00       |          |         | 00.0007     |       |
| >>> Scope              |           | 4/18/2007            | 2 Single             | 9.89                                                                                                    | 0.259      | 387.1                  | 0.282                                                                                             | 2069.2       | 0           | 0.30       | 1        | 0       | GS-3UCT     |       |
| Databasa               |           | 4/10/2007            | 2 Single<br>1 Single | 9.89                                                                                                    | 0.201      | 200.5                  | 0.201                                                                                             | 2002.9       | 0           | 0.00       | -1       | 0       | SM-4/U-B10F |       |
| D atabase              |           | 4/18/2007            | 1Single              | 9.88                                                                                                    | 0.201      | 380.8                  | 0.201                                                                                             | 2003.9       | 0           | 0.12       | 1        | 0       | SM-4/U-B10F |       |
| A Settings             |           | 4/18/2007            | Single               | 9.89                                                                                                    | 0.261      | 380.9                  | 0.281                                                                                             | 2063.8       | 0           | 0.12       | 1        | 0       | SM-4/U-B10H |       |
| w                      |           | 4/18/2007            | Single               | 9,9                                                                                                    | 0.261      | 380.6                  | 0.281                                                                                             | 2064.4       | 0           | 0.11       | 1        | 0       | SM-4/U-B10H |       |
| 🕜 Help                 |           | 4/18/2007            | Single               | 9.89                                                                                                    | 0.261      | 380.9                  | 0.281                                                                                             | 2062.2       | 0           | 0.12       | 1        | 0       | SM-4/U-B10H |       |
|                        |           | 4/18/2007            | Single               | 9.89                                                                                                    | 0.261      | 380.9                  | 0.281                                                                                             | 2062.0       | 0           | 0.13       | 1        | 0       | SM-4/U-B10H |       |
| Database               |           | 4/18/2007            | Single               | 9.89                                                                                                    | 0.261      | 380.8                  | 0.281                                                                                             | 2063.9       | 2060        | 0.11       | 1        | 0       | SM-4/U-B10H |       |
| Project                |           | 4/18/2007            | Single               | 9.89                                                                                                    | 0.261      | 380.9                  | 0.281                                                                                             | 2063.9       | 2061        | 0.11       | 0        | 0       | SM-4/U-B10H |       |
| New Designsh           |           | 4/18/2007            | Single               | 9.89                                                                                                    | 0.261      | 380.9                  | 0.281                                                                                             | 2064.2       | 2065        | 0.15       | 0        | 0       | SM-4/U-B10H |       |
| New Project            | 1         | 4/18/2007            | Single               | 9.89                                                                                                    | 0.261      | 381.0                  | 0.281                                                                                             | 2064.8       | 2060        | 0.09       | 0        | 0       | SM-4/U-B10H |       |
| Open Project           | 2         | 4/18/2007            | Single               | 218.06                                                                                                    | 0.343      | 4.0                    | 0.025                                                                                             | 5.4          | 5           | 11.15      | 0        | 0       | SM-4/U-B10H |       |
| 1 April 18             | 3         | 4/18/2007            | Single               | 9.89                                                                                                    | 0.261      | 381.1                  | 0.281                                                                                             | 2063.9       | 2059        | 0.11       | 1        | 0       | SM-4/U-B10H |       |
| 2 Aug13                | 4         | 4/18/2007            | Single               | 9.89                                                                                                    | 0.261      | 381.1                  | 0.281                                                                                             | 2064.8       | 2063        | 0.09       | 0        | 0       | SM-4/U-B10H |       |
| 2. Augus               | 5         | 4/18/2007            | Single               | 9.9                                                                                                    | 0.261      | 381.2                  | 0.281                                                                                             | 2064.4       | 2061        | 0.22       | 1        | 0       | SM-4/U-B10H |       |
| <u>3. Upen project</u> | 6         | 4/18/2007            | Single               | 9.9                                                                                                    | 0.261      | 381.0                  | 0.281                                                                                             | 2066.7       | 2066        | 0.14       | 1        | 0       | SM-4/U-B10H |       |
|                        | 1         | 8/13/2007            | 2Single              | 9.99                                                                                                    | 0.699      | 288.4                  | 0.20                                                                                              | 682.2        | 0           | 0.06       | 0        | 0       | GS-30CT     |       |
| Recent Projects        | 2         | 8/13/2007            | 2 Single             | 9,99                                                                                                    | 0.7        | 288.5                  | 0.20                                                                                              | 682.2        | 0           | 0.06       | 0        | 0       | GS-30CT     |       |
| Cambrala               | 3         | 8/13/2007            | 2 Single             | 10.0                                                                                                    | 0.7        | 288.4                  | 0.201                                                                                             | 682.1        | 0           | 0.07       | 0        | U       | GS-30CT     |       |
| Controls               | 4         | 8/13/2007            | 2 Single             | 10.0                                                                                                    | 0.7        | 288.4                  | 0.20                                                                                              | 682.0        | U           | 0.06       | U        | 0       | GS-3UCT     |       |
| Load Record            | 5         | 8/13/2007            | 2 Single             | 10.01                                                                                                    | 0.701      | 288.4                  | 0.201                                                                                             | 682.1        | U           | 0.06       | U        | U       | GS-3UCT     |       |
| Delete Record          |           | 8/13/2007            | 2 Single             | 9,99                                                                                                    | 0.7        | 288.4                  | 0.20                                                                                              | 602.3        | 0           | 0.06       | 0        | 0       | GS-30CT     |       |
| Delete Record          | - /       | 8/13/2007            | 2 Single             | 10.01                                                                                                    | 0.7        | 288.4                  | 0.201                                                                                             | 602.3        | 0           | 0.07       | 0        | 0       | GS-SUCT     |       |
| Report Preview         | 0         | 0/13/2007            | 2 Single<br>1 Single | 10.0                                                                                                    | 0.7        | 200.3                  | 0.20                                                                                              | 602.3        | 0           | 0.00       | 0        | 0       | GS-SUCT     |       |
| Report Terren          | 10        | 0/13/2007            | 2 Single             | 10.0                                                                                                    | 0.7        | 200.4                  | 0.20                                                                                              | 602.3        | 0           | 0.00       | 0        | 0       | GS-SUCT     |       |
| Print Specs            | 11        | 0/13/2007            | 2 Single             | 10.0                                                                                                    | 0.701      | 200.4                  | 0.201                                                                                             | 602.3        | 0           | 0.07       | 0        | 0       | GS-SUCT     |       |
| Duint Labor            | 12        | 8/13/2007            | Single               | 0.00                                                                                                    | 0.701      | 200.5                  | 0.201                                                                                             | 692.2        | 0           | 0.00       | 0        | 0       | GS-30CT     |       |
| Print Label            | 13        | 8/13/2007            | Single               | 10.02                                                                                                    | 0.099      | 288.4                  | 0.201                                                                                             | 691.9        | 0           | 0.00       | 0        | 0       | GS-30CT     |       |
| Europet to File        | 14        | 8/13/2007            | Single               | 10.02                                                                                                    | 0.701      | 288.4                  | 0.201                                                                                             | 681.9        | 0           | 0.06       | 0        | 0       | GS-30CT     |       |
| Export to the          | 15        | 8/13/2007            | Single               | 9,99                                                                                                    | 0.7        | 288.4                  | 0.20                                                                                              | 681.8        | 0           | 0.07       | 0        | 0       | GS-30CT     |       |
| CSV Delimiter 🗾 💌      | 16        | 8/13/2007            | Single               | 10.0                                                                                                    | 0.701      | 288.4                  | 0.201                                                                                             | 681.9        | 0           | 0.07       | 0        | 0       | GS-30CT     |       |
|                        |           |                      |                      |                                                                                                    |            |                        |                                                                                                   |              |             |            |          |         |             |       |
|                        |           |                      |                      |                                                                                                    |            |                        | 1                                                                                                 |              |             |            |          |         |             | •     |
|                        |           |                      |                      |                                                                                                    |            |                        |                                                                                                   |              |             |            |          |         |             | Þ     |
|                        | All R     | Records              | ſ                    | Layout Setti                                                                                                    | ngs        | Restore                | Layout                                                                                            | 5            | ave Layout  |            |          |         |             |       |
|                        | Filtore   | Coophore             | Tuno                 | Chrina                                                                                                    | Records    | Da                     |                                                                                                   | ald Marso    | Min Maker   | May Makes  |          |         |             |       |
|                        | Filters   | Geophone             | type                 | sung                                                                                                    | Records    | Rai                    | ige Hi                                                                                            | siu Name     | MILL AND    | Max value  |          |         |             |       |
|                        | Apply     | <all types=""></all> | - <                  | All> 🔽 <al< th=""><th>l records&gt;</th><th><ul> <li>Ap</li> </ul></th><th>ply <a< th=""><th>l records&gt; 🔻</th><th></th><th></th><th></th><th></th><th></th><th></th></a<></th></al<> | l records> | <ul> <li>Ap</li> </ul> | ply <a< th=""><th>l records&gt; 🔻</th><th></th><th></th><th></th><th></th><th></th><th></th></a<> | l records> 🔻 |             |            |          |         |             |       |
|                        |           |                      |                      |                                                                                                    |            |                        |                                                                                                   |              |             |            |          |         |             |       |

The following Projects operations can be performed:

- New Project Select "New Project" to open a new project
- Open Project Select "Open Project" to open an existing project which has been previously saved to the database
- Recent Projects A list of "Recent Projects" are shown under the "Open Project" button. These "recent projects" can be quickly opened by clicking the project name.

## 5.3.1 New Project

Press the "New Project" button to open the New project menu

| Database                              |                                        |
|---------------------------------------|----------------------------------------|
| Project                               |                                        |
| New Project                           | Recent Projects X                      |
| Open Project                          | Project Name                           |
| 1. Open project                       | GeophoneType1                          |
| <u>2. April 18</u><br><u>3. Aug13</u> | C:\BirdDog\GeoTest_ver2.76\Projects\ 😕 |
|                                       | Copy settings from current             |
| Recent Projects                       | Create Cancel                          |

Enter the Name of the new project

Select "copy settings from current" to copy the settings from the current project to the new project.

Uncheck "copy settings from current" to select default settings for new project.

## 5.3.2 Open Project

| Database                |                |                         |      |       |                |            |
|-------------------------|----------------|-------------------------|------|-------|----------------|------------|
| Project                 | Load Project   |                         |      |       |                | <u>? ×</u> |
| Open Project            | Look in: 🗲     | Aug13                   |      | - 🗢 🖻 | <b>.</b> 📩 🛄 - |            |
| 1. Open project         | Results.FF     | 2                       |      |       |                |            |
| 2. April 18<br>3. Auq13 |                |                         |      |       |                |            |
|                         |                |                         |      |       |                |            |
| Recent Projects         |                |                         |      |       |                |            |
| Load Record             | File name:     | Results.FF2             |      |       | Oper           | 7          |
| Delete Record           | Files of type: | Project files (results. | ff2) | •     | Canc           |            |

Press the "Open Project" button to open the Recent Project menu

Select the project to open

## **5.3.3 Recent Projects**

Press the "Recent Project" button to open the Recent Project menu

| Database        |                   |                              |
|-----------------|-------------------|------------------------------|
| Project         | Recent Projects   |                              |
| New Project     | Recent Projects   | Project Name                 |
| Open Project    | April_18<br>Aug13 | Open project                 |
| 1. Open project | Open project      | Project Path                 |
| 2. April 18     |                   | C:\BirdDog\ver272\GeoTest_ve |
| <u>3. Auq13</u> |                   |                              |
|                 |                   |                              |
| Recent Projects |                   | Load Cancel                  |
| Controls        |                   |                              |

The list of recent projects will be shown.

Highlighting a project and clicking the right mouse button allows the selected "Recent Project" to be deleted

## 5.3.4 Main Database Menu

The main database menu allows the user to view and analyze the stored test results. To see a record from database in the main test window press Load Record button.

| 🔇 Geotest - April_        | _18       |            |          |                                                                                                    |             |            |                                                                                                    |               |             |            |          |         | _           |          |
|---------------------------|-----------|------------|----------|----------------------------------------------------------------------------------------------------|-------------|------------|----------------------------------------------------------------------------------------------------|---------------|-------------|------------|----------|---------|-------------|----------|
|                           | Bird      | Dog II Ge  | eophon   | e Test                                                                                                    | S           | eismic Sou | irce Co.                                                                                           |               | Copyright 2 | 2001-2006  | i.       |         |             |          |
| Test                      | SerialNum | DateTime   | String   | Frequency                                                                                                    | Damping     | Resistance | Sensitivity                                                                                        | Impedance     | LoDrvImped  | Distortion | Polarity | Leakage | GeoType     | Com      |
| <u> </u>                  |           |            |          |                                                                                                    |             |            |                                                                                                    |               |             |            |          |         |             |          |
| Scope                     |           | 4/18/2007  | 2Single  | 9.89                                                                                                    | 0.259       | 387.1      | 0.282                                                                                              | 2069.2        | 0           | 0.30       | 1        | 0       | GS-30CT     |          |
| _                         | -         | 4/18/2007  | 2Single  | 9.89                                                                                                    | 0.261       | 379.4      | 0.281                                                                                              | 2062.9        | 0           | 0.08       | 1        | 0       | SM-4/U-B10H |          |
| 🛄 Database                |           | 4/18/2007  | Single   | 9.89                                                                                                    | 0.261       | 380.5      | 0.281                                                                                              | 2063.9        | 0           | 0.12       | -1       | 0       | SM-4/U-B10H |          |
| (h) (h) (h)               |           | 4/18/2007  | Single   | 9.88                                                                                                    | 0.261       | 380.8      | 0.281                                                                                              | 2063.3        | 0           | 0.10       | 1        | 0       | SM-4/U-B10H |          |
| The Settings              | _         | 4/18/2007  | Single   | 9.89                                                                                                    | 0.261       | 380.9      | 0.281                                                                                              | 2063.8        | 0           | 0.12       | 1        | 0       | SM-4/U-B10H |          |
| 🔗 Help                    | -         | 4/18/2007  | Single   | 9.9                                                                                                    | 0.261       | 380.6      | 0.281                                                                                              | 2064.4        | U           | 0.11       | 1        | U       | SM-4/U-B10F |          |
| - neip                    |           | 4/18/2007  | Single   | 9.89                                                                                                    | 0.261       | 380.9      | 0.281                                                                                              | 2062.2        | U           | 0.12       | 1        | U       | SM-4/U-B10F |          |
| Databasa                  | -         | 4/18/2007  | Cingle   | 9.89                                                                                                    | 0.261       | 380.9      | 0.281                                                                                              | 2062.0        | 2000        | 0.13       | 1        | 0       | SM-4/U-B10F |          |
| Database                  |           | 4/18/2007  | Cingle   | 9.89                                                                                                    | 0.201       | 380.8      | 0.281                                                                                              | 2003.9        | 2000        | 0.11       | 1        | 0       | SM-4/U-B10F |          |
| Project                   |           | 4/10/2007  | 1 Cingle | 9.09                                                                                                    | 0.201       | 300.9      | 0.201                                                                                              | 2003.9        | 2001        | 0.11       | 0        | 0       | SM-4/U-B10F |          |
| New Project               | 1         | 4/18/2007  | Cingle   | 9.89                                                                                                    | 0.201       | 380.9      | 0.281                                                                                              | 2004.2        | 2000        | 0.15       | 0        | 0       | SM-4/U-BIOF |          |
|                           | 1         | 4/10/2007  | 1 Cingle | 210.06                                                                                                    | 0.201       | 301.0      | 0.201                                                                                              | 2004.0        | 2000        | 11.15      | 0        | 0       | CM //L D10L |          |
| Open Project              | 2         | 4/18/2007  | 1 Single | 210.00                                                                                                    | 0.343       | 201.1      | 0.023                                                                                              | 2062.0        | 2050        | 0.11       | 1        | 0       | CM 4/U D10L |          |
| 1. April 18               | 4         | 4/19/2007  | 1 Single | 0.00                                                                                                    | 0.201       | 201.1      | 0.201                                                                                              | 2003.9        | 2009        | 0.00       |          | 0       | CM_4/LED10L |          |
| 2. Open project           | 5         | 4/18/2007  | Single   | 9.09                                                                                                    | 0.201       | 391.2      | 0.201                                                                                              | 2004.0        | 2003        | 0.09       | 1        | 0       | SM-4/LB10F  |          |
| 3. Aug13                  | 6         | 4/18/2007  | 1Single  | 0.0                                                                                                    | 0.201       | 381.0      | 0.201                                                                                              | 2066.7        | 2066        | 0.22       | 1        | 0       | SM-4/L-B10F |          |
|                           | 1         | 8/13/2007  | 1Single  | 0.00                                                                                                    | 0.600       | 288.4      | 0.201                                                                                              | 682.2         | 0           | 0.06       | 0        | 0       | GS-30CT     |          |
|                           | 2         | 8/13/2007  | 2Single  | 9,99                                                                                                    | 0.7         | 288.5      | 0.20                                                                                               | 682.2         | 0           | 0.06       | - O      | 0       | GS-30CT     |          |
| Recent Projects           | 3         | 8/13/2007  | 2Single  | 10.0                                                                                                    | 0.7         | 288.4      | 0.201                                                                                              | 682.1         | 0           | 0.07       | 0        | 0       | GS-30CT     |          |
| Controls                  | 4         | 8/13/2007  | 2Single  | 10.0                                                                                                    | 0.7         | 288.4      | 0.20                                                                                               | 682.0         | 0           | 0.06       | Ő        | , O     | GS-30CT     |          |
| Load Record               | 5         | 8/13/2007  | 2Single  | 10.01                                                                                                    | 0.701       | 288.4      | 0.201                                                                                              | 682.1         | 0           | 0.06       | 0        | 0       | GS-30CT     |          |
|                           | 6         | 8/13/2007  | 2Single  | 9.99                                                                                                    | 0.7         | 288.4      | 0.20                                                                                               | 682.3         | 0           | 0.06       | 0        | 0       | GS-30CT     |          |
| Delete Record             | 7         | 8/13/2007  | 2Single  | 10.01                                                                                                    | 0.7         | 288.4      | 0.201                                                                                              | 682.3         | 0           | 0.07       | 0        | 0       | GS-30CT     |          |
|                           | 8         | 8/13/2007  | 2Single  | 10.0                                                                                                    | 0.7         | 288.5      | 0.20                                                                                               | 682.3         | 0           | 0.06       | 0        | 0       | GS-30CT     |          |
| Report Preview            | 9         | 8/13/2007  | 2Single  | 10.0                                                                                                    | 0.7         | 288.4      | 0.20                                                                                               | 682.3         | 0           | 0.06       | 0        | 0       | GS-30CT     |          |
| D: LC                     | 10        | 8/13/2007  | 2Single  | 10.0                                                                                                    | 0.701       | 288.4      | 0.201                                                                                              | 682.3         | 0           | 0.07       | 0        | 0       | GS-30CT     |          |
| Print Specs               | 11        | 8/13/2007  | 2Single  | 10.0                                                                                                    | 0.701       | 288.5      | 0.201                                                                                              | 682.3         | 0           | 0.06       | 0        | 0       | GS-30CT     |          |
| Print Label               | 12        | 8/13/2007  | 2Single  | 9.99                                                                                                    | 0.699       | 288.4      | 0.20                                                                                               | 682.2         | 0           | 0.06       | 0        | 0       | GS-30CT     |          |
|                           | 13        | 8/13/2007  | 2Single  | 10.02                                                                                                    | 0.701       | 288.4      | 0.201                                                                                              | 681.9         | 0           | 0.06       | 0        | 0       | GS-30CT     |          |
| Export to File            | 14        | 8/13/2007  | 2Single  | 10.0                                                                                                    | 0.7         | 288.4      | 0.20                                                                                               | 681.9         | 0           | 0.06       | 0        | 0       | GS-30CT     |          |
|                           | 15        | 8/13/2007  | 2Single  | 9.99                                                                                                    | 0.7         | 288.4      | 0.20                                                                                               | 681.8         | 0           | 0.07       | 0        | 0       | GS-30CT     |          |
| <u>USV Delimiter</u>  . • | 16        | 8/13/2007  | 2Single  | 10.0                                                                                                    | 0.701       | 288.4      | 0.201                                                                                              | 681.9         | 0           | 0.07       | 0        | 0       | GS-30CT     |          |
|                           |           |            | 1        |                                                                                                    |             |            |                                                                                                    | 1             |             |            |          |         |             |          |
|                           |           |            |          |                                                                                                    |             |            |                                                                                                    |               |             |            |          |         |             | <b>•</b> |
|                           |           |            |          |                                                                                                    |             |            |                                                                                                    | _             |             | _          |          |         |             | 2        |
|                           | All F     | Records    |          | Layout Setti                                                                                                    | ngs         | Restor     | e Layout                                                                                           | 9             | ave Layout  |            |          |         |             |          |
|                           | Filters   | Geophone   | Туре     | String                                                                                                    | Records     | Ra         | nge Fi                                                                                             | eld Name      | Min Value   | Max Value  |          |         |             |          |
|                           | Apply     | All types: | > - <    | All> 💌 <a< th=""><th>II records&gt;</th><th>• Ap</th><th>ply <a< th=""><th>ll records&gt; 🝷</th><th></th><th></th><th></th><th></th><th></th><th></th></a<></th></a<> | II records> | • Ap       | ply <a< th=""><th>ll records&gt; 🝷</th><th></th><th></th><th></th><th></th><th></th><th></th></a<> | ll records> 🝷 |             |            |          |         |             |          |
|                           | 1         |            |          |                                                                                                    |             |            |                                                                                                    |               |             |            |          |         |             |          |

#### Figure 5.10 Database Window

The database menu allows the user to look at the data in many different formats. To display limited set of records according to some criteria use Filters and Range panels. Filters let you select geophones of a certain type, one of the string configurations or records that passed or failed the test. Using Range panel you can show records that fall between Min and Max value of a certain parameter. To cancel Filter or Range press All Records button.

## 5.3.5 Database Layout Menu

#### Layout Settings

The database layout menu allows the user to select which parameter to view in the database and on the reports. The column titles can also be changed.

A check mark enables the field to be displayed in the database.

| Settings        |          |                     |                     |               |              |
|-----------------|----------|---------------------|---------------------|---------------|--------------|
| Layout settir   | igs      |                     |                     | Date: 24.02.2 | 2006         |
| Column          | Title    | 1                   | Column              | Title         | $\checkmark$ |
| DAQNum          | DaqN     |                     | SpecFrequency       | SpecFreq      |              |
| ChanNum         | ChN      |                     | SpecDamping         | SpecDamp      |              |
| SerialNum       | SerialN  | <ul><li>✓</li></ul> | SpecSensitivity     | SpecSens      |              |
| DateTime        | DateTime | <ul><li>✓</li></ul> | SpecResistance      | SpecRes       |              |
| String          | String   | <ul><li>✓</li></ul> | SpecImpedance       | SpecImp       |              |
| Temperature     | Temp     |                     | CoilResistance      | CoilRes       |              |
| Data            | Data     | <ul><li>✓</li></ul> | MovingMass          | Mass          |              |
| Frequency       | Freq     | <ul><li>✓</li></ul> | TestFrequency       | TestF         |              |
| Damping         | Damp     | <ul><li>✓</li></ul> | ShuntResistor       | ShuntR        |              |
| Resistance      | Res      | <ul><li>✓</li></ul> | CalibrationResistor | CalibrR       |              |
| Sensitivity     | Sens     | <ul><li>✓</li></ul> | GeoType             | GeoType       | <b>~</b>     |
| Impedance       | Imp      | <b>~</b>            | SpecTemperature     | SpecTemp      |              |
| LoDrvImpedance  | LoDrvImp | <ul><li>✓</li></ul> | Comment             | Comment       |              |
| Distortion      | Dist     | <b>~</b>            |                     |               |              |
| Polarity        | Pol      | <b>~</b>            |                     |               |              |
| Leakage         | Leak     |                     |                     |               |              |
| Default Setting | 5        |                     | ОК                  | Cancel        |              |

Figure 5.11 Layout Settings

| 🎒 Geotest - April_ | 18 |          |            |           |                                                                                                    |             |            |                                                                                                   |              |             |               |          |         |         | <u>- 0 ×</u> |
|--------------------|----|----------|------------|-----------|----------------------------------------------------------------------------------------------------|-------------|------------|---------------------------------------------------------------------------------------------------|--------------|-------------|---------------|----------|---------|---------|--------------|
|                    |    | Bird     | Dog II Ge  | ophon     | e Test                                                                                                    | S           | eismic Sou | rce Co.                                                                                           |              | Copyright 2 | 001-2006      |          |         |         |              |
| 📝 Test             | 5  | erialNum | DateTim 🗸  | String    | Frequency                                                                                                    | Damping     | Resistance | Sensitivity                                                                                       | Impedance    | LoDrvImped  | Distortion    | Polarity | Leakage | GeoType | Com          |
| Scope              |    |          | 10/3/2007  | Single    | 9.74                                                                                                    | 0.286       | 400.9      | 0.269                                                                                             | 1869.0       | 0           | 0.04          | 0        | 0       | GS-20DX |              |
|                    |    |          | 10/3/2007  | Single    | 9.74                                                                                                    | 0.286       | 400.9      | 0.269                                                                                             | 1869.0       | 0           | 0.04          | 0        | 0       | GS-20DX |              |
| 🛄 Database         |    |          | 10/14/2007 | Single    | 9.9                                                                                                    | 0.311       | 400.2      | 0.264                                                                                             | 1767.3       | 0           | 0.11          | 0        | 0       | GS-20DX |              |
| 춳 Settings         |    |          |            |           |                                                                                                    |             |            |                                                                                                   |              |             |               |          |         |         |              |
| 🕜 Help             |    |          |            |           |                                                                                                    |             |            |                                                                                                   |              |             |               |          |         |         |              |
| Database           |    |          |            |           |                                                                                                    |             |            |                                                                                                   |              |             |               |          |         |         |              |
| Project            |    |          |            |           |                                                                                                    |             |            |                                                                                                   |              |             |               |          |         |         |              |
| New Project        |    |          |            |           |                                                                                                    |             |            |                                                                                                   |              |             |               |          |         |         |              |
| Open Project       |    |          |            |           |                                                                                                    |             |            |                                                                                                   |              |             |               |          |         |         |              |
| 1. April 18        |    |          |            |           |                                                                                                    |             |            |                                                                                                   |              |             |               |          |         |         |              |
| 2. Open project    |    |          |            |           |                                                                                                    |             |            |                                                                                                   |              |             |               |          |         |         |              |
| 3. Aug13           |    |          |            |           |                                                                                                    |             |            |                                                                                                   |              |             |               |          |         |         |              |
|                    |    |          |            |           |                                                                                                    |             |            |                                                                                                   |              |             |               |          |         |         |              |
| Recent Projects    |    |          | 1          | 1         |                                                                                                    |             |            |                                                                                                   |              | 1           |               |          |         |         |              |
| Controls           |    | -1       | <u> </u>   |           |                                                                                                    |             |            |                                                                                                   | 1            |             |               | 1        |         |         |              |
| Load Record        |    | All R    | ecords     | ſ         | Lavout Setti                                                                                                    | nas         | Restore    | Layout                                                                                            | 5            | ave Lavout  |               |          |         |         |              |
| Delete Record      |    | Filters  | Geophone 1 | U<br>Type | String                                                                                                    | Records     | Ra         | nge Fi                                                                                            | eld Name     | Min Value   | <br>Max Value |          |         |         |              |
| Report Preview     |    | Apply    | GS-20DX    | • <       | All> 🔽 <a< th=""><th>ll records&gt;</th><th>• Ap</th><th>ply <a< th=""><th>I records&gt; 💌</th><th></th><th></th><th></th><th></th><th></th><th></th></a<></th></a<> | ll records> | • Ap       | ply <a< th=""><th>I records&gt; 💌</th><th></th><th></th><th></th><th></th><th></th><th></th></a<> | I records> 💌 |             |               |          |         |         |              |
| Rx 🜑 Tx 🜑          |    |          |            |           |                                                                                                    |             |            |                                                                                                   |              |             |               |          |         | Versio  | n 2.76       |

Using the cursor and the left mouse button, the order of the fields can be selected by tagging and dragging the fields in the main database menu.

Figure 5.12 Sorting Records

Left clicking the title bar can change the order of the data in the database. **Example**:

Left clicking time and date will sort the fields by time and date.

Left clicking serial numbers will sort by serial number

The Filters, and Ranges at the bottom of the screen can be changed. The affect on the database can be seen immediately by pressing the Apply buttons.

#### 5.3.6 Reports

The Geotest program has a powerful and flexible function of creating reports. Report is generated using information currently visible in Database Window. Using Layout Settings, Filters, Range and Tolerance you can display only information that you need. Information from the screen will go to the report.

#### Report Preview

Press Report Preview button to see report on the screen. You can select a printer or adjust printer settings in this window.

| Preview - Tabular information                                                                                                    |                                                                                                    | X                                                                                                    |                                                                                                    |
|----------------------------------------------------------------------------------------------------|----------------------------------------------------------------------------------------------------|----------------------------------------------------------------------------------------------------|----------------------------------------------------------------------------------------------------|
| Print Printer setup Scale Previous                                                                                                    | Next Stop Core                                                                                                    |                                                                                                    |                                                                                                    |
|                                                                                                    | Paper, 1                                                                                                    | 9 at:2402.2004                                                                                                    |                                                                                                    |
| SeismicSource Gr           Television Tragence-11-8-00           Television Tragence-11-8-00 <th c<="" th=""><th>Bottost Report           type         1149         104         104         104         104         104         104         104         104         104         104         104         104         104         104         104         104         104         104         104         104         104         104         104         104         104         104         104         104         104         104         104         104         104         104         104         104         104         104         104         104         104         104         104         104         104         104         104         104         104         104         104         104         104         104         104         104         104         104         104         104         104         104         104         104         104         104         104         104         104         104         104         104         104         104         104         104         104         104         104         104         104         104         104         104         104         104         104         104         104         104         104         104</th><th>arflon 4. 68 Pei 1 ( ask- 1668)<br/>So day [ [cid   Pei ] [ as man 1<br/>G   120 0<br/>G   0.17 0 [ 2an p # of can me at<br/>G   0.22 0<br/>G   0.22 0<br/>G   0.23 0<br/>G   0.11 0<br/>G   0.11 0<br/>G   0.11 0<br/>G   0.10 0<br/>G   0.10 0<br/>G   0.23 0<br/>G   0.11 0<br/>G   0.10 0<br/>G   0.22 0<br/>G   0.22 0<br/>G   0.20 0<br/>G   0.20 0<br/>G</th></th> | <th>Bottost Report           type         1149         104         104         104         104         104         104         104         104         104         104         104         104         104         104         104         104         104         104         104         104         104         104         104         104         104         104         104         104         104         104         104         104         104         104         104         104         104         104         104         104         104         104         104         104         104         104         104         104         104         104         104         104         104         104         104         104         104         104         104         104         104         104         104         104         104         104         104         104         104         104         104         104         104         104         104         104         104         104         104         104         104         104         104         104         104         104         104         104         104         104         104         104</th> <th>arflon 4. 68 Pei 1 ( ask- 1668)<br/>So day [ [cid   Pei ] [ as man 1<br/>G   120 0<br/>G   0.17 0 [ 2an p # of can me at<br/>G   0.22 0<br/>G   0.22 0<br/>G   0.23 0<br/>G   0.11 0<br/>G   0.11 0<br/>G   0.11 0<br/>G   0.10 0<br/>G   0.10 0<br/>G   0.23 0<br/>G   0.11 0<br/>G   0.10 0<br/>G   0.22 0<br/>G   0.22 0<br/>G   0.20 0<br/>G   0.20 0<br/>G</th> | Bottost Report           type         1149         104         104         104         104         104         104         104         104         104         104         104         104         104         104         104         104         104         104         104         104         104         104         104         104         104         104         104         104         104         104         104         104         104         104         104         104         104         104         104         104         104         104         104         104         104         104         104         104         104         104         104         104         104         104         104         104         104         104         104         104         104         104         104         104         104         104         104         104         104         104         104         104         104         104         104         104         104         104         104         104         104         104         104         104         104         104         104         104         104         104         104         104 | arflon 4. 68 Pei 1 ( ask- 1668)<br>So day [ [cid   Pei ] [ as man 1<br>G   120 0<br>G   0.17 0 [ 2an p # of can me at<br>G   0.22 0<br>G   0.22 0<br>G   0.23 0<br>G   0.11 0<br>G   0.11 0<br>G   0.11 0<br>G   0.10 0<br>G   0.10 0<br>G   0.23 0<br>G   0.11 0<br>G   0.10 0<br>G   0.22 0<br>G   0.22 0<br>G   0.20 0<br>G   0.20 0<br>G |
|                                                                                                    | Printer setup  Margins  Iop 2 Bottom 2 Left 2 Stretch lon Bight 2 Stretch lon Anial                                                                                                    | width on one page 🔽<br>whole grid<br>ge column widths<br>Optimal column gridths 🗍<br>g lines 📄 Colored 🗍<br><br>QkCancel                                                                                                    |                                                                                                    |
| Periords; 10 Bad Reconds; + Groot Reconds; 6                                                                                                    |                                                                                                    |                                                                                                    |                                                                                                    |

Figure 5.13 Report Preview

To print geophone specifications that were used in the report press Print Specs button.

Print Specs

To save report to file using various formats press Export to File button.

Export to File

#### 5.4 Scope Mode

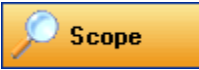

In this mode you can view data that were acquired from geophone. Buttons **Start**, **Stop** and **Save** had same functions as and same buttons in the Main Window.

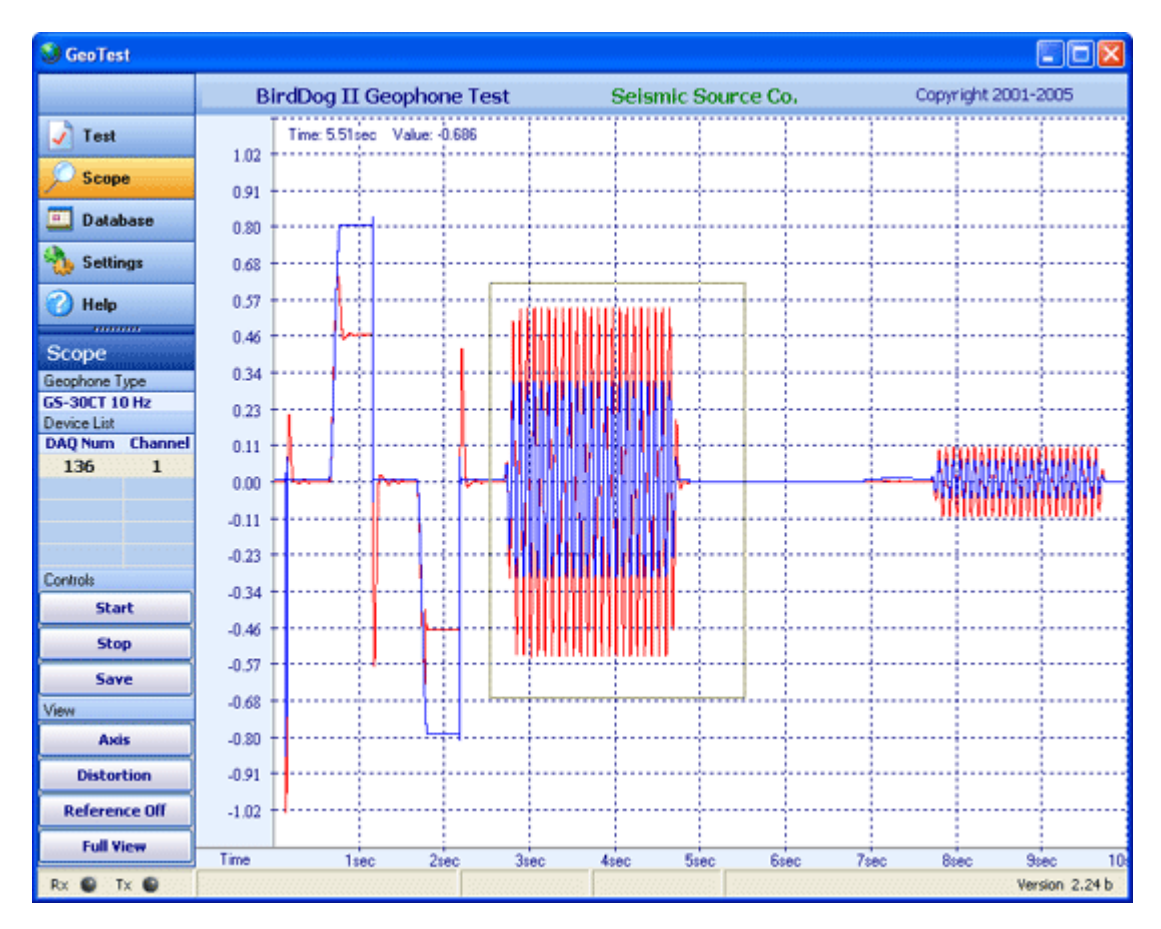

Figure 5.14 Scope Window

The red (Out) trace is the actual geophone signal. The blue (In) trace is the drive signal used to create the geophone response.

Figure shows the test performed by the Geotest program. The Red plot is the actual output of the geophone and the blue plot shows the driving reference signal.

The two step pulses (positive and negative) are used to compute resistance, frequency, sensitivity, and damping.

The sine wave is used to compute impedance and distortion.

## 5.4.1 Setting Zoom Level

Buttons **Axis**, **Full View and Reference Off** help to adjust a view of a selected plot. These functions are also available in pop up menu if you click on the plot with right mouse button.

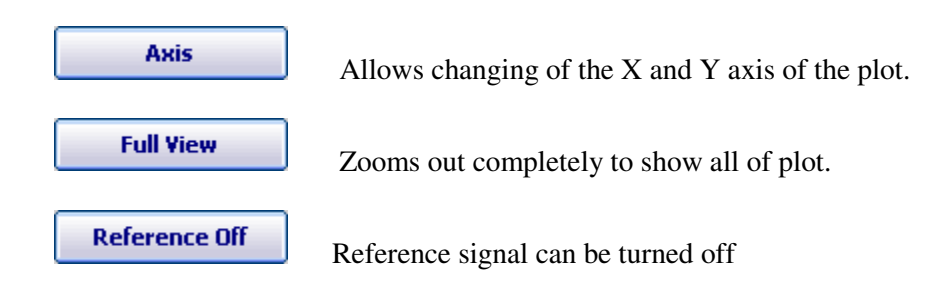

To adjust zoom with the mouse press the left mouse button and make a box to zoom in on an area of the plot.

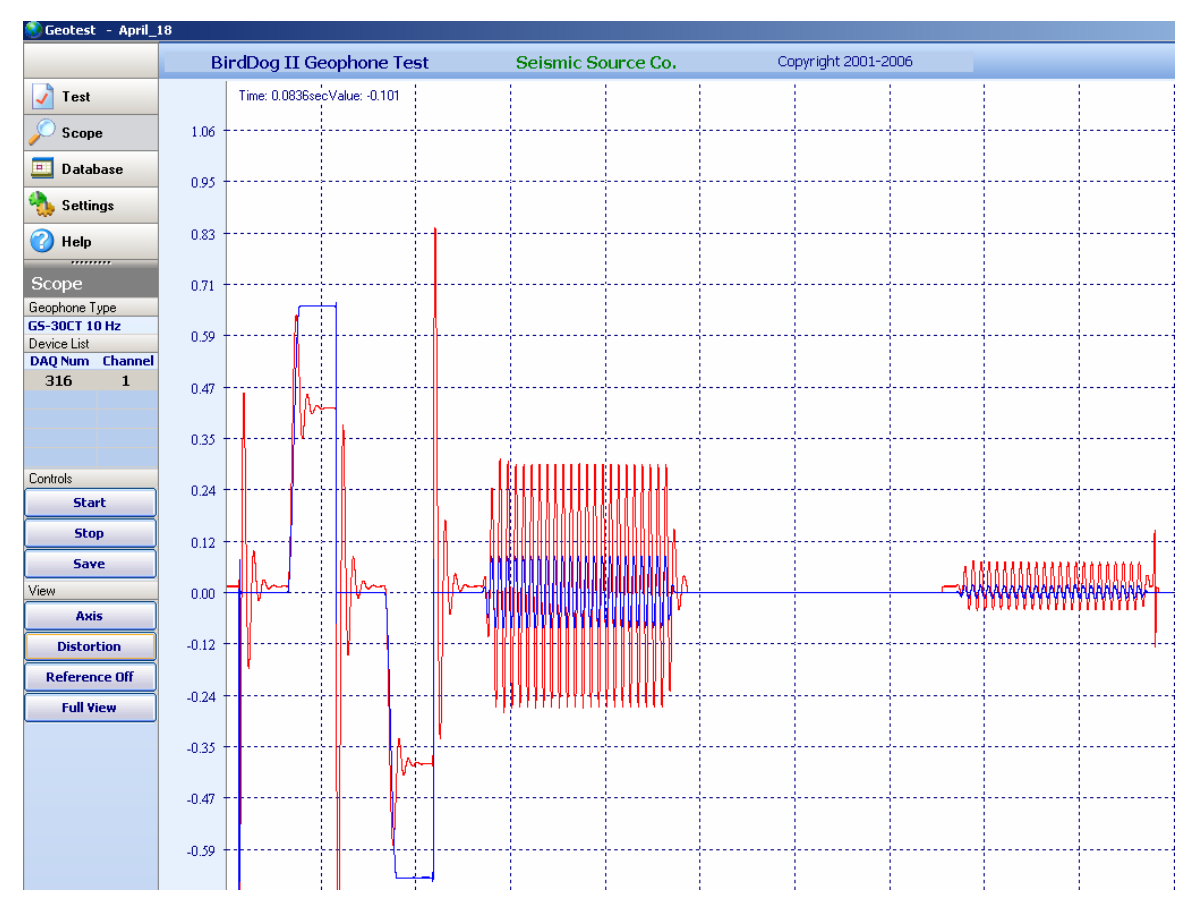

Figure 5.15 Zooming in with the mouse

## 5.4.2 Distortion Window Setting Zoom Level

The Distortion Button is used to view the sine wave test in the frequency domain

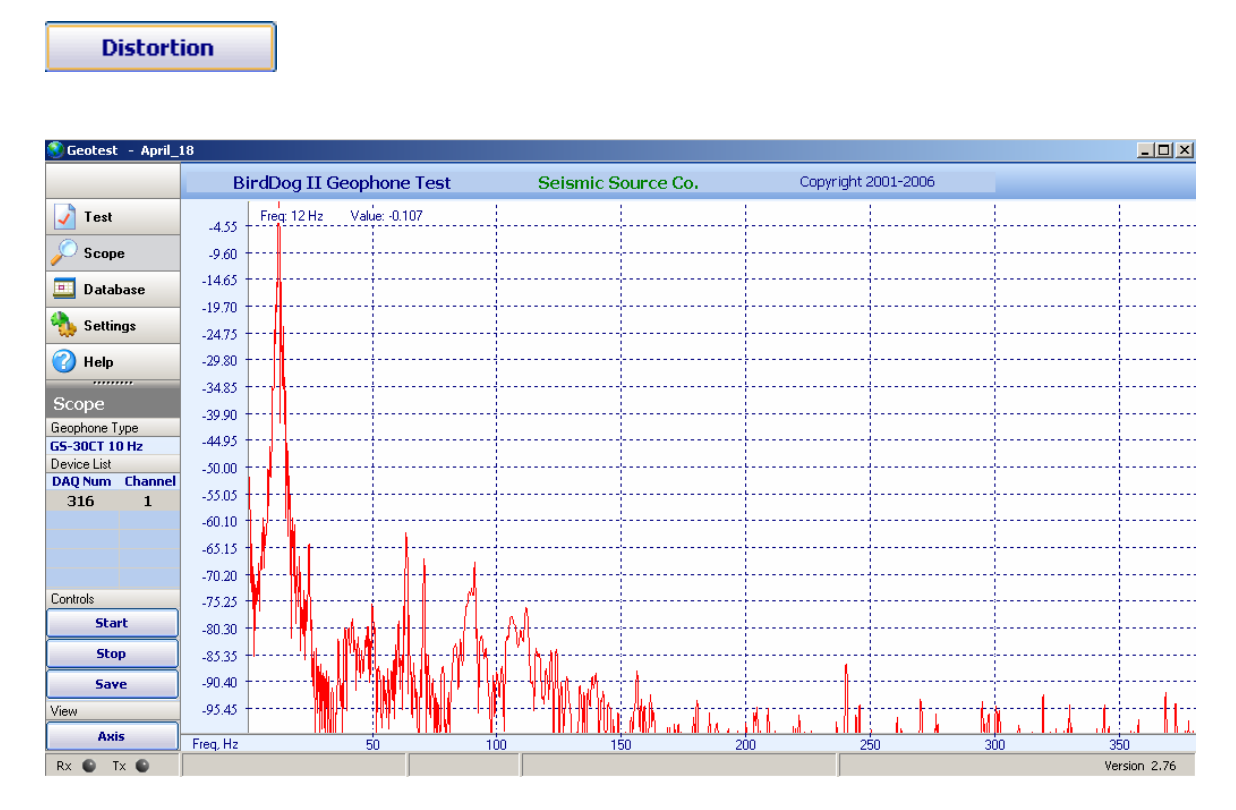

The % Total Distortion measurement compares the Fundamental Energy ( Energy at the Drive Frequency) to the Noise Energy ( All Energy not at the Drive Frequency)

## 5.4.3 Vscope Program

After setting up the box with the Geotest program, the Vscope program can be used for more detailed analysis.

The Vscope program allows general seismic processing capabilities. The Vscope program can be used for detailed research on the geophone parameters. The following is just a short list of the Vscope program's capabilities:

- Overlays of different geophone tests can be made
- Time Variant Spectral Analysis can be done
- Exporting data to Seg-Y or Ascii file
- Loading special analog drive signal

# 6 Geophone Tests

**Natural Frequency** – The Bird Dog II unit performs a step response to determine the frequency of the geophone. The zero crossings are used to determine the period of the response. The computed damping and the period are then used to determine the natural frequency of the geophone element.

**Damping** – The Bird Dog II unit performs a step response test to determine the damping of the geophone. The peak amplitude of the oscillations occurring after the step response is used to determine the damping of the geophone. The quicker the amplitudes decrease the larger the damping will be.

**Sensitivity** - The Bird Dog II unit performs a step response test to determine the sensitivity of the geophone. During the step the element is raised using a constant current source. The amplitude response after the step, the moving mass of the element, the computed natural frequency, and the computed damping are all used to compute the sensitivity of the geophone element.

**Resistance** – The Bird Dog II unit applies a constant current to the geophone and measures the voltage across the element. The resistance is then computed by dividing the Voltage by the current.

**Impedance** – The Bird Dog II applies an AC signal at the frequency selected in the geophone specification. The impedance is then measured similar to the way the resistance was measured. When different frequencies are selected the impedance will change.

**Distortion** – The Bird Dog II computes the distortion with the same signal used for impedance. A FFT is performed to convert the signal to the frequency domain. The driven frequency (Fundamental) Energy is then compared to the energy of the higher frequencies (noise). The ratio of the Noise/Fundamental is used to compute the % total harmonic distortion.

**Polarity** – The Bird Dog II records the data from the geophone and looks for the first break. A tap on the top of the element producing a positive voltage is considered "Positive" polarity. A negative first break pulse is considered "Negative" polarity. This is consistent with the SEG recommended polarity standard (Downward Motion (Tap on top) = Positive Voltage). The polarity test can be set to "**repeat**". When "repeat" is selected the test will repeat until it is stopped. Two different audible tones are made by the computer, one for positive polarity and one for negative polarity. The result of the last test will be saved to the database when the data is stored.

**Leakage** – A resistor typically 200Kohm is connected between the positive and negative geophone connectors on the Bird Dog II cable. The positive end of the cable should be connected to one end of the geophone string. The negative end of the cable needs to be connected to a wire that is terminated in a large water container. The geophone string is submerged in this water container. The Leakage test will measure the resistance between the positive and negative leads of the cable ignoring the 200Kohm fixed resistor. The correct value of the resistor must be entered in the Options-Hardware Setup-Leakage Fixed resistor entry. This test is used to verify the electrical isolation of the geophone string is adequate.

# 7 Hardware Setup

## 7.2 Geophone Mounting and Isolation

For proper test results, it is important that the geophone or the geophone string under test be isolated from normal ground movement. This is especially important when working in a trailer or other portable building.

A simple isolation box can be made by filling a box with sand, and placing the box on a piece of foam rubber. Planting the geophones under test in the "sand box" will greatly improve the reliability of the tests.

## 8 Wiring Documentaion

#### 8.1 Bird Dog II Connector Wiring

#### 8.1.1 Power LED -

Illuminates when power is applied to box.

Caution if Battery voltage drops below 11 volts, LED will light but DAQlink will not perform properly

#### 8.1.2 Three pin trigger Connector –

A– TB active – A B– TB return – B

When DAQlink trigger option is set to trigger on Time Break, then this input is used to trigger the box. This input drives an optoisolated input and requires about 3 volts minimum to trigger. Positive Voltage should be applied to pin A, and negative voltage to pin B. Maximum voltage should be less than 60 volts.

NOT USED WITH GeoTest Software

#### 8.1.3 Power – 2 pin MS to X9 connector

A - +battery – A B – negative battery - B

The DAQlink unit has a bridge rectifier built into the power circuit, so the unit will power with either polarity on the battery connection. There are two internal fuses on the board to prevent damage to the unit. However, we still recommend using an external fast blow fuse of 2 amps.

The unit can be powered from any DC source supplying a minimum of 11 VDC to a maximum of 37 VDC.

#### 8.1.4 Ethernet – 10 base T

Standard Patch cable to Computer

## PT 22-55 connector

| A- Ch 1 pos                   | v- Ch 22 pos    |
|-------------------------------|-----------------|
| B- Ch l neg                   | w- Ch 22 neg    |
| C- Ch 2 pos                   | x- Ch 23 pos    |
| D- Ch 2 neg                   | y- Ch 23 neg    |
| E- Ch 3 pos                   | z- Ch 24 pos    |
| F- Ch 3 neg                   | AA- Ch 24 neg   |
| G- Ch 4 pos                   |                 |
| H- Ch 4 neg                   | D/A wiring      |
| J- Ch 5 pos                   | CC – Aout       |
| K- Ch 5 neg                   | GG – Aout FB    |
| L- Ch 6 pos                   | HH - GND        |
| M- Ch 6 neg                   |                 |
| N- Ch 7 pos                   |                 |
| P- Ch 7 neg                   | DD - TB(A)      |
| R- Ch 8 pos                   | EE - TB(R)      |
| S- $6 - Ch 8 neg$             |                 |
| T- $7 - Ch 9 pos$             | FF - + 24 volts |
| U- $8 - Ch 9 neg$             |                 |
| V- 9 – Ch 10 pos              |                 |
| W- $10 - Ch \ 10 \text{ neg}$ |                 |
| X- 11 – Ch 11 pos             |                 |
| Y- $12 - Ch \ 11 \ neg$       |                 |
| Z- 13 – Ch 12 pos             |                 |
| a - Ch 12 neg                 |                 |
| b- Ch 13 pos                  |                 |
| c– Ch 13 neg                  |                 |
| d– Ch 14 pos                  |                 |
| e – Ch 14 neg                 |                 |
| f– Ch 15 pos                  |                 |
| g– Ch 15 neg                  |                 |
| h - Ch 16 pos                 |                 |
| 1 - Ch 16 neg                 |                 |
| J - Ch I7 pos                 |                 |
| k - Ch 17 neg                 |                 |
| m - Ch 18 pos                 |                 |
| n - Ch 18 neg                 |                 |
| p - Ch 19 pos                 |                 |
| q - Ch 19 neg                 |                 |
| r - Cn 20 pos                 |                 |
| s - Cn 20 neg                 |                 |
| t - Ch 21 pos                 |                 |
| u - Ch 21 neg                 |                 |

## 8.2 Bird Dog II Geophone Test Cable – Version 2

Geophone Plus -(Ch1 +) - Pin A Aout – Pin CC

Geophone Minus (Ch1-) – Pin B Aout FB – Pin GG Ch2 + - Pin C

#### Ground

GND – HH (Ch2 -) – D

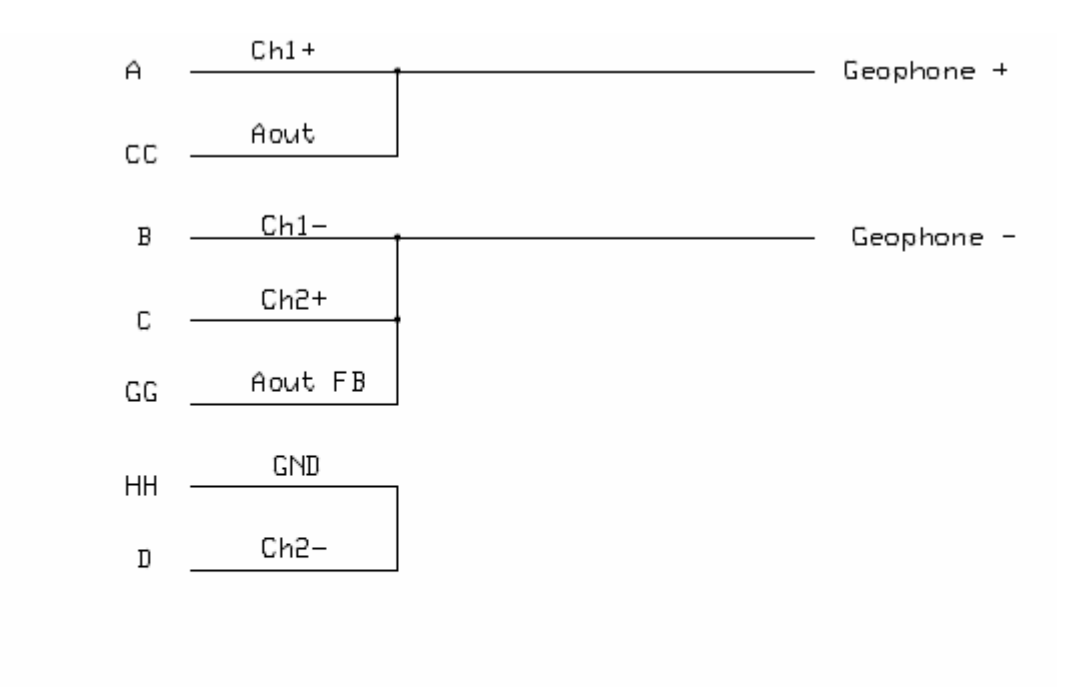

PT22-55 S

# Bird Dog II

## 8.3 Bird Dog II Geophone Leakage Cable

A resistor typically 200Kohm is connected between the positive and negative geophone connectors on the Bird Dog II cable. The positive end of the cable should be connected to one end of the geophone string. The negative end of the cable needs to be connected to a wire that is terminated in a large water container. The geophone string is submerged in this water container. The Leakage test will measure the resistance between the positive and negative leads of the cable ignoring the 200Kohm fixed resistor. The correct value of the resistor must be entered in the Options-Hardware Setup-Leakage Fixed resistor entry. This test is used to verify the electrical isolation of the geophone string is adequate.

Connect both Positive and Negative side of the Geophone under test to the + connector-Ch1 + - Pin A Aout – Pin CC One side of 200 K resistor

Connect the – connector to a probe which is terminated in water container Ch1 – Pin B Aout FB – Pin GG Other side of 200 K resistor